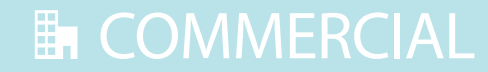

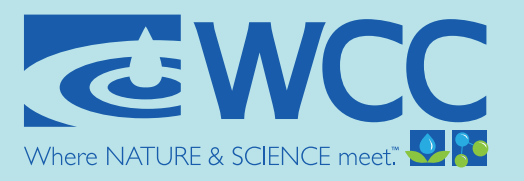

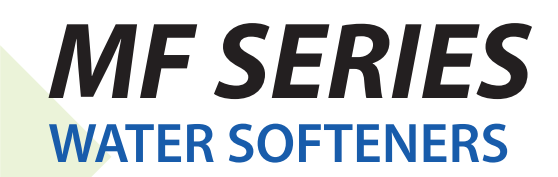

# **OWNER'S MANUAL**

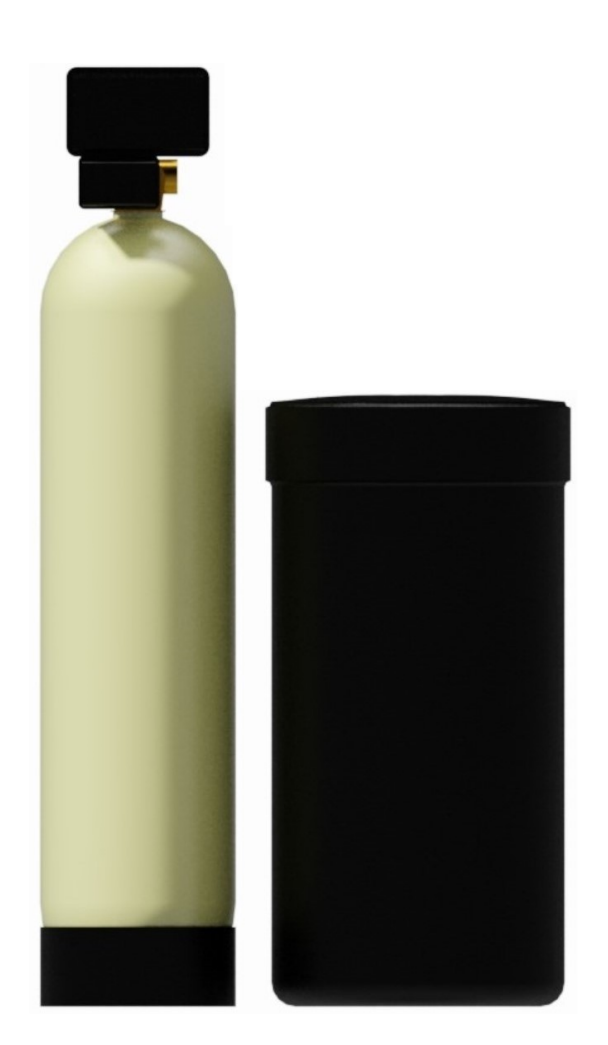

Water Control Corporation 7150 143rd Ave NW • Ramsey, MN 55303 I-866-405-1268 • www.watercontrolinc.com WC-0M-MF-FRONTPG © Water Control Corporation 1122

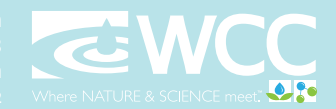

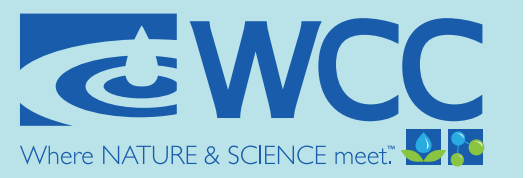

# **TABLE OF CONTENTS**

| WARNINGS                 | 3  |
|--------------------------|----|
| BASIC PRINCIPLES         | 4  |
| SOFTENING OPERATION      | 5  |
| SPECIFICATIONS           | 6  |
| DIMENSIONS               | 8  |
| SET-UP PROCEDURES        | 9  |
| INSTALLATION PROCEDURES  |    |
| INSTALLATION DIAGRAMS    | 11 |
| WIRING DIAGRAMS          | 12 |
| PROGRAMMING INSTRUCTIONS | 14 |
| START-UP PROCEDURES      | 24 |
| MAINTENANCE PROCEDURES   |    |
| SERVICE                  |    |
| TROUBLESHOOTING          | 30 |
| COMPONENTS               | 33 |
| OFFICIAL WARRANTY        | 39 |

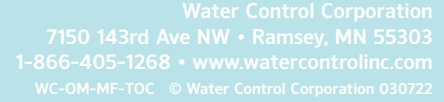

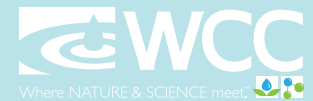

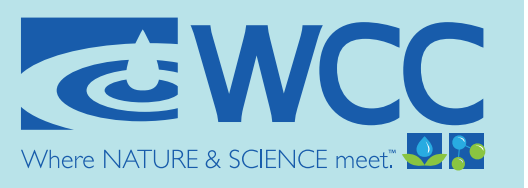

# WARNINGS

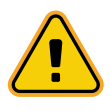

SYSTEM MUST BE INSTALLED AND MAINTAINED PER THE MANUFACTURER'S RECOMMENDATIONS IN THIS MANUAL. FALURE TO DO SO MAY CAUSE INJURY, EQUIPMENT FAILURE AND/OR DAMAGE, AND WILL RESULT IN WARRANTY BEING VOID.

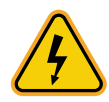

RISK OF SHOCK! ELECTRICAL INSTALLATION SHOULD BE DONE BY QUALIFIED, TRAINED ELECTRICIANS. INSTALLATION SHOULD BE TO LOCAL CODES.

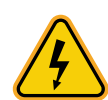

ALWAYS TURN OFF THE UNIT, SHUT OFF THE FEEDWATER, RELIEVE PRESSURE, AND DISCONNECT THE ELECTRICAL POWER BEFORE WORKING ON THE UNIT.

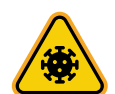

DO NOT USE WHERE THE WATER IS MICROBIOLOGICALLY UNSAFE OR OF UNKNOWN QUALITY WITHOUT ADEQUATE DISINFECTION BEFORE OR AFTER THE SYSTEM.

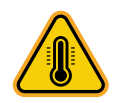

NEVER ALLOW THE UNIT TO FREEZE OR OPERATE WITH A FEEDWATER TEMPERATURE/ PRESSURE OUTSIDE THE RECOMENDED PARAMETERS (34-110°F / 20-125 PSI).

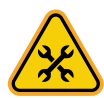

SYSTEM MUST BE INSTALLED IN ACCORDANCE WITH LOCAL PLUMBING CODES AND REGULATIONS. CONTACT WCC (WATER CONTROL CORPERATION) FOR MORE INFORMATION.

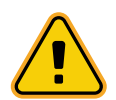

READ THE ENTIRE MANUAL BEFORE INSTALLING, OPERATING, OR MAINTAINING THIS EQUIPMENT.

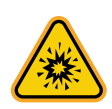

THIS SYSTEM CONTAINS FLOWING WATER, UNDER PRESSURE. ENSURE THAT INSTALL LOCATION HAS ADEQUATE DRAINAGE AND WATERPROOFING TO ACCOMMODATE POTENTIAL LEAKAGE AND/OR OVERFLOW SITUATIONS. FAILURE TO DO SO COULD RESULT IN FLOODING/DAMAGE.

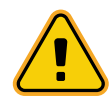

A VACUUM BREAK IS REQUIRED ANY TIME A VACUUM SITUATION MAY OCCUR. THIS IS COMMON ON WELLS, SYSTEMS WITH BOOSTER PUMPS AFTER THE UNIT, OR WHEN THE SYSTEM IS INSTALLED IN AREAS OF VARYING ALTITUDES. NO WARRANTY IS CONSIDERED IF THE SYSTEM HAS BEEN SUBJECTED TO A VACUUM. A VACUUM BREAK SHOULD BE INSTALLED BETWEEN THE SOFTENER AND THE POTENTIAL CAUSE OF A VACUUM.

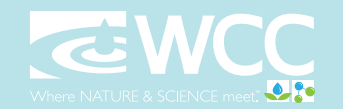

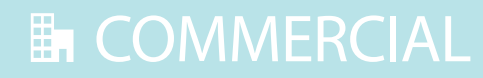

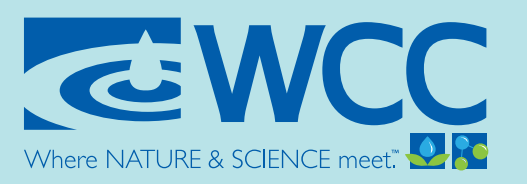

# **BASIC PRINCIPLES**

A water softener works via a process known as Ion Exchange. In this process, a special media bed is used to exchange undesirable hardness minerals, including calcium, potassium, and magnesium (as well as low levels of iron and manganese) for something more desirable -- in this case, a small amount of sodium.

A water softener uses a mechanically driven control valve. During normal operation, this valve distributes the flow of raw (hard) water evenly over the top of the media bed. As the hard water passes down through the media, hardness minerals -- primarily calcium, which exists in solution in a calcium bicarbonate form -- are removed from solution and affixed to the media. In place of this calcium, trace amounts of sodium ions are released. What was calcium carbonate dissolved in the water becomes sodium bicarbonate (i.e., baking soda).

Once the resin has absorbed all the hardness minerals, and released all the sodium, that it can, regeneration is required. Regeneration is the process of removing calcium/hardness minerals from the media and resetting it with fresh sodium ions. To achieve this, a piston in the softener control valve changes position. The media is first backwashed, to lift and unpack the bed. Next, it is bathed in a supersaturated brine (sodium chloride) solution. This bombards the media with sodium ions, forcing the calcium/hardness minerals off and sending them down the drain. A relatively small percentage of sodium ions remain on the media, though the majority pass to the drain as well. After this brine cycle, the media is rinsed off, the brine tank is refilled, and the system goes back into service.

When a single tank water softener regenerates, an internal bypass is opened in the control valve. This allows the facility to be served by hard water during the regeneration period. Typically, this occurs in the middle of the night (2AM being the standard setting). Multi-tank systems regenerate one tank at a time, with the non-regenerating tanks remaining online (with no periods of hard water being sent to the facility).

Many multi-tank commercial softening systems feature a Progressive Flow functionality. When building flow rates are low, only one tank is online/active. As water usage increases, more and more units come online. Conversely, as usage decreases, tanks are progressively removed from service and put back into standby mode. By bringing tanks on and offline, based on demand, we can maximize the softening capacity and efficiency of the media in each tank. The electronics in the control valves keep track of usage time for each individual tank. Tanks are rotated on and offline in a manner that equalizes usage across all tanks over the course of 24 hours.

Another common option on larger commercial softening systems is Brine Reclamation, which utilizes an electronic control system and a 3-way motorized valve to recycle a portion of the supersaturated brine (salt) water that is normally sent down the drain during regeneration. When the recycle interval ends, the water eventually does go to drain. This ensures fresh brine for each new regeneration. By utilizing Brine Reclamation, a facility will normally see a salt usage reduction of around 25%-35%, without any negative effects on softener capacity, efficiency, or lifespan.

For more information on commercial water softening systems, please visit WCC's website at: watercontrolinc.com or call us at 763-427-9638.

We thank you for your business!

Water Control Corporation 7150 143rd Ave NW • Ramsey, MN 55303 hone: 763-427-9638 • Fax: 763-427-5665 www.watercontrolinc.com

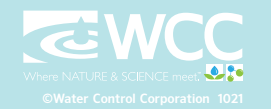

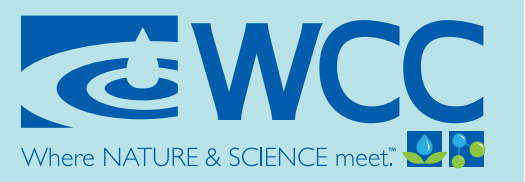

# **SOFTENER OPERATION**

As water enters the softener, it passes over a resin bed in a special tank. The resin consists of tiny beads of a plastic called styrene. These beads attract and hold sodium ions and exchange the sodium for hardness ions when encountered. Over time, the resin becomes saturated with hardness ions and no longer removes hardness materials. The softener goes into a "regeneration" to flush hardness materials to the drain and refresh the resin with sodium. Regeneration of single tank systems is typically programmed to take place in the middle of the night when little or no water is in use. Regeneration of individual tanks in a multi-tank system occurs immediately (as needed), with the other tanks remaining online/ available.

# **REGENERATION CONSISTS OF FOUR CYCLES:**

# 1. CYCLE: BACKWASH POSITION

Backwash is a rapid upward flow of water that loosens the resin bed and flushes iron particles, dirt and sediments filtered in the bed out to the drain.

# 2. CYCLE: BRINE DRAW / SLOW RINSE POSITION

Brine Draw is the process in which brine is drawn out of the brine cabinet and passed through the resin in a downward direction. This rinses the resin and large amounts of sodium ions re- place the hardness ions accumulated during service. Slow Rinse. After brine is completely removed from the brine cabinet into the resin tank the brine valve closes. Water replaces any remaining brine from the resin, flushing hardness ions removed from the resin to drain.

# 3. CYCLE: FAST RINSE POSITION

Fast Rinse is a fast flow of water down through the resin tank that follows a Backwash. This flushes all remaining brine from the tank and packs the resin bed for softening efficiency.

# 4. CYCLE: BRINE FILL

Brine is water saturated with large amounts of a salt (sodium chloride). During Brine Fill, water flows into the salt storage area after each regeneration and dissolves salt. During the regeneration process, hardness ions on the resin beads are replaced or exchanged for sodium ions from the brine solution.

# NOTE: SERVICE

When the softener is in service, normal operation is occurring. Water is flowing through the softener and hardness minerals are being removed from the water.

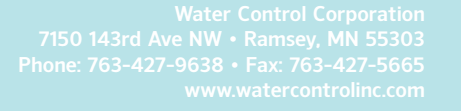

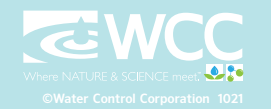

# **COMMERCIAL**

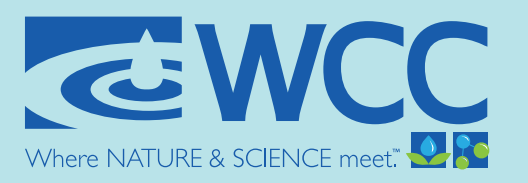

An Employee-Owned Company

# **MF SERIES** WATER SOFTENERS

WCC's "MF" Series softeners feature 1½" service connections, heavy duty electronic control valves, high-strength fiberglass-reinforced mineral tanks, and long-lasting synthetic cation resin. This series is perfectly designed for apartments, commercial laundry, schools, hospitals, industrial facilities, and cooling towers. Available options include single, twin, and triplex systems. Steel resin tanks, brine reclamation, and Accu-Pipe skid systems are also available.

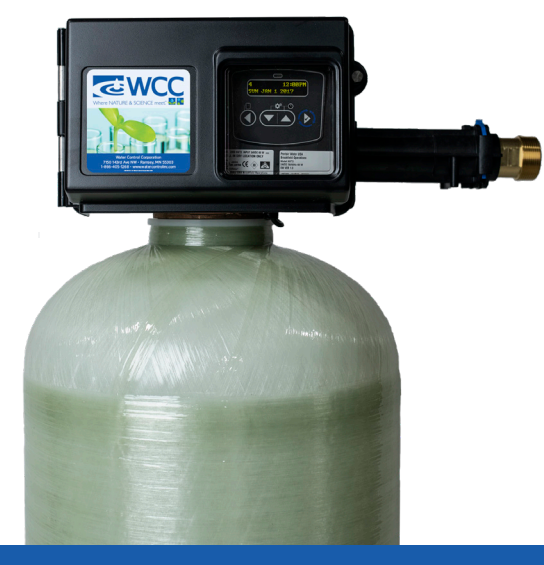

|                 |        |                          |                  |                    |      |                 | SP               | ECIFIC          |                | NS    |       |          |                   |        |                |         |                 |
|-----------------|--------|--------------------------|------------------|--------------------|------|-----------------|------------------|-----------------|----------------|-------|-------|----------|-------------------|--------|----------------|---------|-----------------|
| Model<br>Series | Ex     | change Capac<br>(grains) | ity*             |                    |      | Flow Rate (GPM) |                  | M)              | Pipe Size (in) |       | Back  | Resin    | Brine<br>Tank     | Regen. | Tank Size (in) |         | Approx.<br>Ship |
| Number          | Min 1  | Mid <sup>2</sup>         | Max <sup>3</sup> | Valve<br>Size (in) | Cv   | 7 psid          | Cont.<br>15 psid | Peak<br>25 psid | Service        | Drain | (GPM) | (cu.ft.) | Capacity<br>(lbs) | (min)  | Resin          | Salt    | Weight<br>(lbs) |
| MF-48           | 36800  | 43200                    | 48000            | 1.5                | 8.3  | 22              | 32               | 42              | 1.5            | 3/4   | 4     | 1.6      | 225               | 90     | 12 X 52        | 18 X 33 | 150             |
| MF-60           | 46000  | 54000                    | 60000            | 1.5                | 8    | 18              | 28               | 40              | 1.5            | 3/4   | 3     | 2        | 225               | 90     | 12 X 52        | 18 X 33 | 175             |
| MF-90           | 69000  | 81000                    | 90000            | 1.5                | 8.4  | 22              | 30               | 42              | 1.5            | 3/4   | 5     | 3        | 650               | 90     | 14 X 65        | 24 X 50 | 300             |
| MF-120          | 92000  | 108000                   | 120000           | 1.5                | 9    | 24              | 33               | 45              | 1.5            | 3/4   | 7     | 4        | 650               | 92     | 16 X 65        | 24 X 50 | 375             |
| MF-150          | 115000 | 135000                   | 150000           | 1.5                | 8.2  | 22              | 30               | 41              | 1.5            | 3/4   | 5     | 5        | 625               | 94     | 16 X 65        | 24 X 50 | 425             |
| MF-150X         | 115000 | 135000                   | 150000           | 1.5                | 10.3 | 28              | 38               | 52              | 1.5            | 1     | 8     | 5        | 625               | 96     | 18 X 65        | 24 X 50 | 450             |
| MF-180          | 138000 | 162000                   | 180000           | 1.5                | 10.2 | 27              | 40               | 51              | 1.5            | 1     | 12    | 6        | 600               | 90     | 21 X 62        | 24 X 50 | 600             |
| MF-210          | 161000 | 189000                   | 210000           | 1.5                | 10.4 | 28              | 40               | 52              | 1.5            | 1     | 10    | 7        | 575               | 92     | 21 X 62        | 24 X 50 | 650             |
| MF-240          | 184000 | 216000                   | 240000           | 1.5                | 11.2 | 30              | 42               | 56              | 1.5            | 1     | 15    | 8        | 550               | 94     | 24 X 72        | 24 X 50 | 725             |
| MF-300          | 230000 | 270000                   | 300000           | 1.5                | 10.8 | 29              | 40               | 54              | 1.5            | 1     | 12    | 10       | 500               | 96     | 24 X 72        | 24 X 50 | 825             |

- FOR TWIN TANK AND TRIPLEX SYSTEMS, CV RATNGS, EXCHANGE CAPACITIES, FLOW RATES AND RESIN QUANTITIES SHOULD BE DOUBLED OR TRIPLED RESPECTIVELY.

<sup>1</sup> Based on 7 lbs salt per cubic foot.

<sup>2</sup> Based on 10 lbs salt per cubic foot.

<sup>3</sup> Based on 13 lbs salt per cubic foot.

All "MF" Series softeners utilize series 2850 NXT2 controllers.

\* Exchange capacity based on treating water with 10 gpg total hardness as CaCo3 and 400 ppm total dissolved solids. Capacities may vary with different influent water characteristics and other factors. Due to varying water conditions, tank sizes and water pressures, the above should only be used as a guideline.

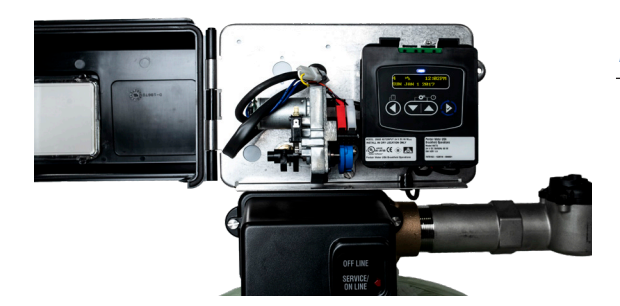

# **ADVANCED CONTROLLER**

- · Real-time diagnostics
  - Flow rates, totalizer, capacity, avg. usage, alarm history, and more
- $\cdot$  Remote input for forced regeneration and regeneration lockout
- · 2 programmable relays for auxiliary equipment, BAS indication, remote alarms, etc.

WITH OVER 50 YEARS OF EXPERIENCE IN THE WATER CONDITIONING AND PLUMBING INDUSTRIES, WCC CAN DESIGN AND MANUFACTURE EQUIPMENT FOR VIRTUALLY ANY APPLICATION. WE OFFER A COMPLETE MENU OF SERVICES, INCLUDING WATER TESTING, SYSTEM SIZING, BIM MODELING (REVIT®), DELIVERY, SETUP, STARTUP, AND AFTER-MARKET SERVICE PLANS. WE MAINTAIN A UNIQUE FOCUS ON MECHANICAL ENGINEERS, CONTRACTORS, AND THE PLUMBING INDUSTRY. DEPEND ON US TO PROVIDE QUALITY, INNOVATIVE SOLUTIONS FOR ALL YOUR COMMERCIAL WATER CONDITIONING NEEDS.

| Н                                                         | OW TO S                           | SPECIFY ' | 'MF" SER | IES SOF | TENERS: |
|-----------------------------------------------------------|-----------------------------------|-----------|----------|---------|---------|
|                                                           |                                   | MF -      | -        |         |         |
| ORDER CODE:                                               |                                   |           |          |         |         |
| MODEL (from othe                                          | r side)                           | _         |          |         |         |
| SYSTEM SIZE<br>Single Tank:<br>Two Tank*:<br>Three Tank*: | Simplex (MR)<br>Twin<br>Triplex _ |           |          |         |         |

\*Parallel operation only -- no progressive flow option

# Additional Options: (check options below)

- □ Brine Reclamation: Re-uses brine solution for significant salt savings (approx 30%)
- □ Steel Tank(s) (optional ASME Rating)
- Accu-Pipe Skid-Mounted System (pre-plumbed\*\*, pre-wired system, mounted on heavy-duty powder-coated steel skid)
- □ Accu-Pipe LS: Same as Accu-Pipe System, less skid base (piping/wiring only)
- □ Brine Silo (large volume salt storage / brine generation & delivery system)
- □ Salt Sock and Access Door (lockable) for blow-in salt delivery

\*\*Standard piping is grooved, type L copper, other materials available.

For a detailed, model-specific specification, please contact WCC (Water Control Corporation). Detailed drawings also available upon request (CAD<sup>®</sup> or Revit<sup>®</sup>).

Water softening system requires a minimum inlet water pressure of 30 psig and maximum of 120 psig. If resin tank is subject to vacuum, an adequate vacuum relief valve must be properly installed. Tank warranty is void if subjected to vacuum. Feed water temperature shall be between 40°F and 100°F. Each control valve requires a 120 volt wall outlet (2-prong , 1.3FLA, 60Hz).

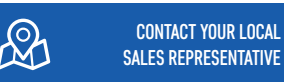

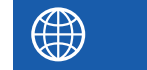

VISIT US ONLINE

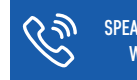

SPEAK DIRECTLY WITH ONE OF WCC'S DESIGN ENGINEERS

To find your authorized WCC representative, please visit: www.watercontrolinc.com/ representative-locator/. Go to www.watercontrolinc.com, where you'll find detailed product specification info and application design questionnaires. Call 1-866-405-1268 or email techsupport@watercontrolinc.com.

# We look forward to working with you!

Water Control Corporation 7150 143rd Ave NW • Ramsey, MN 55303 1-866-405-1268 • www.watercontrolinc.con

WC-MF © Water Control Corporation 0122

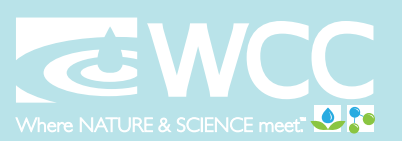

# **COMMERCIAL**

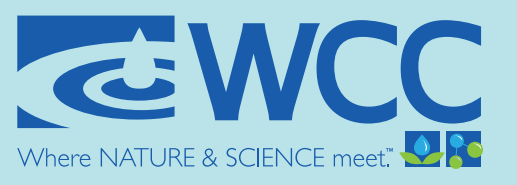

An Employee-Owned Company

# Single Tank (MR) Models WATER SOFTENER DIMENSIONS

|                           | (A)                                   | (B)                               | (C)                                | (D)                       | (E)                            | (F)                       |     |                 |   |
|---------------------------|---------------------------------------|-----------------------------------|------------------------------------|---------------------------|--------------------------------|---------------------------|-----|-----------------|---|
| Model<br>Series<br>Number | Resin Tank<br>Diameter<br>(+/-0.5 in) | Resin Tank<br>Height<br>(+/-1 in) | Inlet/<br>Outlet<br>Height<br>(in) | Overall<br>Height<br>(in) | Brine Tank<br>Diameter<br>(in) | Overall<br>Length<br>(in) | -   |                 |   |
| EF-30-MR                  | 10.0                                  | 44.6                              | 46.0                               | 57.0                      | 18.0                           | 32.0                      | 1   |                 |   |
| EF-48-MR                  | 10.0                                  | 47.7                              | 54.0                               | 60.0                      | 18.0                           | 32.0                      | ]   |                 |   |
| EF-60-MR                  | 12.0                                  | 53.4                              | 55.0                               | 65.0                      | 18.0                           | 34.0                      | ]   |                 |   |
| EF-90-MR                  | 14.0                                  | 66.1                              | 68.0                               | 78.0                      | 24.0                           | 42.0                      |     |                 | Ì |
| EF-120-MR                 | 16.0                                  | 66.2                              | 68.0                               | 78.0                      | 24.0                           | 44.0                      |     |                 |   |
| EF-150-MR                 | 16.0                                  | 66.2                              | 68.0                               | 78.0                      | 24.0                           | 44.0                      | ] r |                 | Т |
| EF-150X-MR                | 18.0                                  | 67.0                              | 69.0                               | 79.0                      | 24.0                           | 46.0                      |     |                 |   |
| EF-180-MR                 | 21.0                                  | 67.0                              | 69.0                               | 79.0                      | 24.0                           | 49.0                      |     | Model<br>Series |   |
| XF-30-MR                  | 10.0                                  | 44.6                              | 46.0                               | 57.0                      | 18.0                           | 32.0                      |     | Number          |   |
| XF-48-MR                  | 10.0                                  | 47.7                              | 54.0                               | 60.0                      | 18.0                           | 32.0                      |     | (con't)         |   |
| XF-60-MR                  | 12.0                                  | 53.4                              | 55.0                               | 65.0                      | 18.0                           | 34.0                      |     |                 |   |
| XF-90-MR                  | 14.0                                  | 66.1                              | 68.0                               | 78.0                      | 24.0                           | 44.0                      |     | LF-90-MR        |   |
| XF-120-MR                 | 16.0                                  | 66.2                              | 68.0                               | 78.0                      | 24.0                           | 44.0                      |     | LF-120-MR       |   |
| XF-150-MR                 | 16.0                                  | 66.2                              | 68.0                               | 78.0                      | 24.0                           | 44.0                      |     | LF-150-MR       |   |
| XF-150X-MR                | 18.0                                  | 67.0                              | 69.0                               | 79.0                      | 24.0                           | 46.0                      |     | LF-150X-MR      |   |
| XF-180-MR                 | 21.0                                  | 67.0                              | 69.0                               | 79.0                      | 24.0                           | 49.0                      |     | LF-180-MR       |   |
| SF-30-MR                  | 10.0                                  | 47.7                              | 50.0                               | 54.0                      | 18.0                           | 32.0                      |     | LF-210-MR       |   |
| SF-48-MR                  | 12.0                                  | 53.4                              | 55.0                               | 60.0                      | 18.0                           | 34.0                      |     | LF-240-MR       |   |
| SF-60-MR                  | 12.0                                  | 53.4                              | 55.0                               | 60.0                      | 18.0                           | 34.0                      |     | LF-300-MR       |   |
| SF-90-MR                  | 14.0                                  | 66.1                              | 68.0                               | 73.0                      | 24.0                           | 42.0                      |     | LF-360-MR       |   |
| SF-120-MR                 | 16.0                                  | 66.2                              | 68.0                               | 73.0                      | 24.0                           | 44.0                      |     | LF-450-MR       |   |
| SF-150-MR                 | 16.0                                  | 66.2                              | 68.0                               | 73.0                      | 24.0                           | 44.0                      |     | LF-600-MR       |   |
| MF-48-MR                  | 12.0                                  | 53.4                              | 55.0                               | 60.0                      | 18.0                           | 34.0                      |     | HF-300-MR       |   |
| MF-60-MR                  | 12.0                                  | 53.4                              | 55.0                               | 60.0                      | 18.0                           | 34.0                      |     | HF-450-MR       |   |
| MF-90-MR                  | 14.0                                  | 66.1                              | 68.0                               | 73.0                      | 24.0                           | 44.0                      |     | HF-480-MR       |   |
| MF-120-MR                 | 16.0                                  | 66.2                              | 68.0                               | 73.0                      | 24.0                           | 44.0                      |     | HF-600-MR       |   |
| MF-150-MR                 | 16.0                                  | 66.2                              | 68.0                               | 73.0                      | 24.0                           | 44.0                      |     | HF-810-MR       |   |
| MF-180-MR                 | 21.0                                  | 67.0                              | 69.0                               | 74.0                      | 24.0                           | 49.0                      |     | HF-900-MR       |   |
| MF-210-MR                 | 21.0                                  | 67.0                              | 69.0                               | 74.0                      | 24.0                           | 49.0                      |     | HF-990-MR       |   |
| MF-240-MR                 | 24.0                                  | 74.2                              | 76.0                               | 81.0                      | 24.0                           | 52.0                      | ] [ | HF-1200-MR      |   |
| MF-300-MR                 | 24.0                                  | 74.2                              | 76.0                               | 81.0                      | 24.0                           | 52.0                      |     | HF-1800-MR      |   |

 $\mathcal{A}$ 

|                                      | (A)                                   | (B)                               | (C)                                | (D)                       | (E)                            | (F)                       |
|--------------------------------------|---------------------------------------|-----------------------------------|------------------------------------|---------------------------|--------------------------------|---------------------------|
| Model<br>Series<br>Number<br>(con't) | Resin Tank<br>Diameter<br>(+/-0.5 in) | Resin Tank<br>Height<br>(+/-1 in) | Inlet/<br>Outlet<br>Height<br>(in) | Overall<br>Height<br>(in) | Brine Tank<br>Diameter<br>(in) | Overall<br>Length<br>(in) |
| LF-90-MR                             | 14.0                                  | 66.1                              | 68.0                               | 78.0                      | 24.0                           | 42.0                      |
| LF-120-MR                            | 16.0                                  | 66.2                              | 68.0                               | 78.0                      | 24.0                           | 44.0                      |
| LF-150-MR                            | 16.0                                  | 66.2                              | 68.0                               | 78.0                      | 24.0                           | 44.0                      |
| LF-150X-MR                           | 18.0                                  | 67.0                              | 69.0                               | 79.0                      | 24.0                           | 46.0                      |
| LF-180-MR                            | 21.0                                  | 67.0                              | 69.0                               | 79.0                      | 24.0                           | 49.0                      |
| LF-210-MR                            | 21.0                                  | 67.0                              | 69.0                               | 79.0                      | 24.0                           | 49.0                      |
| LF-240-MR                            | 24.0                                  | 74.2                              | 76.0                               | 86.0                      | 24.0                           | 52.0                      |
| LF-300-MR                            | 24.0                                  | 74.2                              | 76.0                               | 86.0                      | 24.0                           | 52.0                      |
| LF-360-MR                            | 30.0                                  | 78.9                              | 81.0                               | 91.0                      | 30.0                           | 64.0                      |
| LF-450-MR                            | 30.0                                  | 78.9                              | 81.0                               | 91.0                      | 30.0                           | 64.0                      |
| LF-600-MR                            | 36.0                                  | 80.4                              | 83.0                               | 92.0                      | 39.0                           | 79.0                      |
| HF-300-MR                            | 24.0                                  | 77.0                              | 82.0                               | 92.0                      | 24.0                           | 52.0                      |
| HF-450-MR                            | 30.0                                  | 79.7                              | 85.0                               | 95.0                      | 30.0                           | 64.0                      |
| HF-480-MR                            | 30.0                                  | 79.7                              | 85.0                               | 95.0                      | 30.0                           | 64.0                      |
| HF-600-MR                            | 36.0                                  | 82.3                              | 87.0                               | 97.0                      | 39.0                           | 79.0                      |
| HF-810-MR                            | 42.0                                  | 72.5                              | 78.0                               | 88.0                      | 39.0                           | 85.0                      |
| HF-900-MR                            | 42.0                                  | 72.5                              | 78.0                               | 88.0                      | 50.0                           | 96.0                      |
| HF-990-MR                            | 48.0                                  | 72.5                              | 87.0                               | 97.0                      | 50.0                           | 102.0                     |
| HF-1200-MR                           | 48.0                                  | 72.5                              | 87.0                               | 97.0                      | 50.0                           | 102.0                     |
| HF-1800-MR                           | 63.0                                  | 86.0                              | 104.0                              | 114.0                     | 50.0                           | 117.0                     |

All dimensions are approximate and subject to change without notice. Please consult our technical department for additional system information.

SPEAK DIRECTLY WITH ONE OF WCC'S DESIGN ENGINEERS

Call 1-866-405-1268 or email

techsupport@watercontrolinc.com.

VISIT US ONLINE

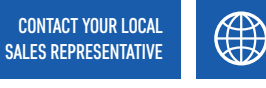

Go to www.watercontrolinc.com, where you'll find detailed product specification info and application design questionnaires.

To find your authorized WCC representative, please visit: www.watercontrolinc.com/ representative-locator/.

We look forward to working with you!

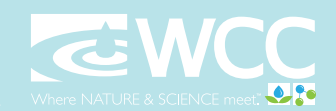

Water Control Corporation 7150 143rd Ave NW • Ramsey, MN 55303 866-405-1268 • www.watercontrolinc.com WC-SNG © Water Control Corporation 0222

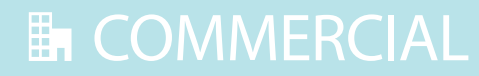

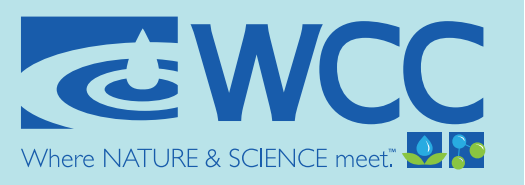

# **SET-UP PROCEDURES**

Inspect distributor assembly inside of each tank for damage. The distributor assembly is shipped secured to the resin tank, but damage can occur during shipping. If the distributor is damaged, do not fill resin tank with gravel/media as it will need to be removed for distributor repair. Contact WCC at 763-427-9638.

- 1. Unpackage the resin tanks and place them into/near their installation location. Leave the knockout plug on the distributor tube. This will be removed after the gravel/media has been loaded into the resin tanks.
- 2. Load the gravel into the resin tanks using the supplied funnel. The funnel is shipped in the brine tank. See gravel chart for number of gravel bags per tank.
- 3. Load the softening media into the resin tanks using the supplied funnel. The funnel is shipped in the brine tank. See chart for number of resin bags to install per tank.
- 4. Remove the knockout plug on the distributor tube.
- 5. Snap on black deflector onto the bottom of valve.
- 6. Screw valve onto resin tank.
- 7. Install flow meter on outlet side of the softener valve
- 8. Contact WCC for setup instructions : (763) 427-9638.

| MODEL<br>Series<br>Number | # OF<br>RESIN BAGS<br>(per tank) | # OF<br>GRAVEL BAGS<br>(per tank) |
|---------------------------|----------------------------------|-----------------------------------|
| MF-48                     | 1.6                              | 0.5                               |
| MF-60                     | 2                                | 0.5                               |
| MF-90                     | 3                                | 1                                 |
| MF-120                    | 4                                | 1                                 |
| MF-150                    | 5                                | 1                                 |
| MF-150X                   | 5                                | 2                                 |
| MF-180                    | 6                                | 2                                 |
| MF-210                    | 7                                | 2                                 |
| MF-240                    | 8                                | 2                                 |
| MF-300                    | 10                               | 2                                 |

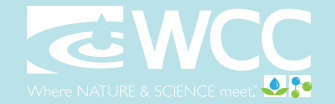

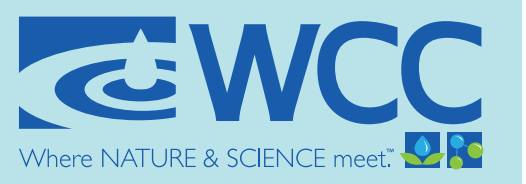

# **INSTALLATION PROCEDURES**

- 1. **IDENTIFY INSTALLATION LOCATION FOR WATER SOFTENER.** Piping should be such that all hard water, except for outside hydrants, flows through softener. This system and installation must comply with state and local laws and regulations.
- CONNECT WATER PIPING. See install diagrams for plumbing layout. Important: Make all sweat-solder connections within 6 inches of softener before applying threaded fittings. Overheating may cause damage to valve. Note: WCC recommends installing isolation valves on the inlet and outlet of each control valve, as well as a full system bypass.
- 3. CONNECT DRAIN LINE. Be sure not to submerse drain line end into drain, as a 1-1/2" minimum air gap must be maintained to prevent potential backflow hazard. Firmly secure at drain, while maintaining a minimum 1-1/2" air gap. Note: Floor drain must be capable of handling full backwash flow rate (see page 6 for backwash rates).
- 4. **CONNECT BRINE LINE.** Connect brine line (supplied in parts bag) to fitting on brine tank, and on the control valve. Tighten both fittings with an adjustable wrench. Note: If you have purchased a setup/startup service, startup agent will connect brine line on site.
- 5. **INSTALL BRINE TANK OVERFLOW LINE**. Install overflow fitting into hole inside of brine tank. An owner-supplied overflow line should then be attached and run to a nearby drain. Failure to run overflow line could cause flooding and water damage should the brine tank overflow. *See the table below for brine tank overflow recommended line size. Note: Line sizes over 0.5 inches are to be hard plumbed to the drain.*

| BLFC<br>(gpm) | SOFTENER CAPACITY<br>(kgrains) | BRINE TANK<br>OVERFLOW (in) |
|---------------|--------------------------------|-----------------------------|
| 1             | up to 150                      | 0.5                         |
| 2             | 150X - 300                     | 0.75                        |
| 5             | 360 - 600                      | 1                           |
| 10            | 800 and up                     | 1.5                         |

- 6. **CONNECT TO ELECTRICAL POWER SOURCE.** Connect power cord to a separate 120v, 15-amp, ground fault interrupt (GFI) outlet. Note: Each control valve should have a dedicated 120V outlet
- NOTE: This system is not intended to be used for treating water that is microbiologically unsafe or of unknown quality without disinfection before or after the system.

A vacuum break is required any time a vacuum situation may occur. This is common on wells, systems with booster pumps after the unit, or when the system is installed in areas of varying altitudes. No warranty is considered if the system has been subjected to a vacuum. A vacuum break should be installed between the softener and the potential cause of a vacuum.

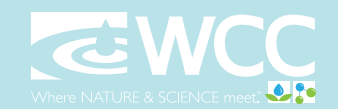

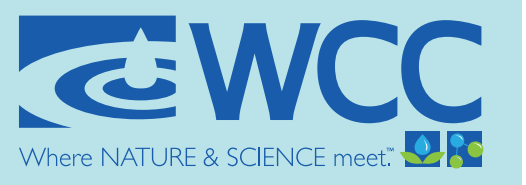

# SIMPLEX INSTALLATION DIAGRAM

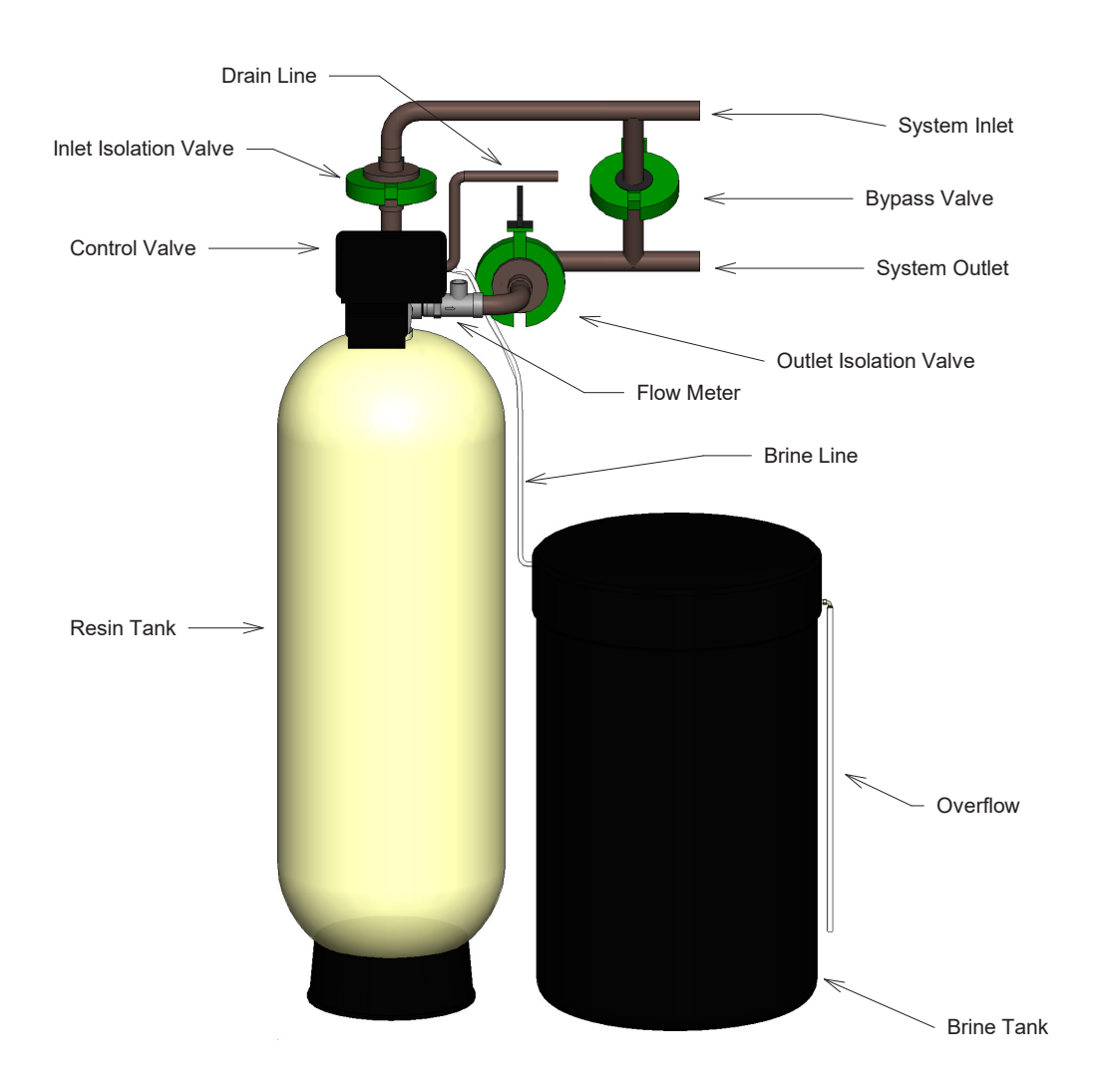

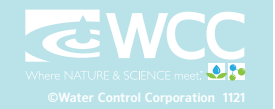

# POWER SUPPLY CONNECTIONS

# Installing the Power Supply:

- NOTE: Power Supply includes a harness with 2 black wires that connect to circuit board, see page 15.
- 1. Insert black and black transformer wires into 24VDC input of control.

2510/2750/2815/2850/2900 Valves:

# NETWORK/COMMUNICATION CABLES AND CONNECTIONS

Use a CAT5 or better Network/Communication cable.

Connect the network/communication cable first before programming.

The maximum cable length between timers is 100 feet.

Connect each unit in series (do not form a loop) together from one communication port to the next communication port. It does not matter which one goes to the next one.

# **Communication Cables** Hinge Mount: mount per valve model noted Φ Ò Wire Harness Meter Cable Power Supply 0) 44404 Rev A 3150/3900 Valves: **Communication Cables** Wire Harness Hinge Mount: mount per valve model noted 70 Meter Cable Power Supply

44403 Rev A

# 18 • Fleck NXT2 Timer

# WIRING DIAGRAM

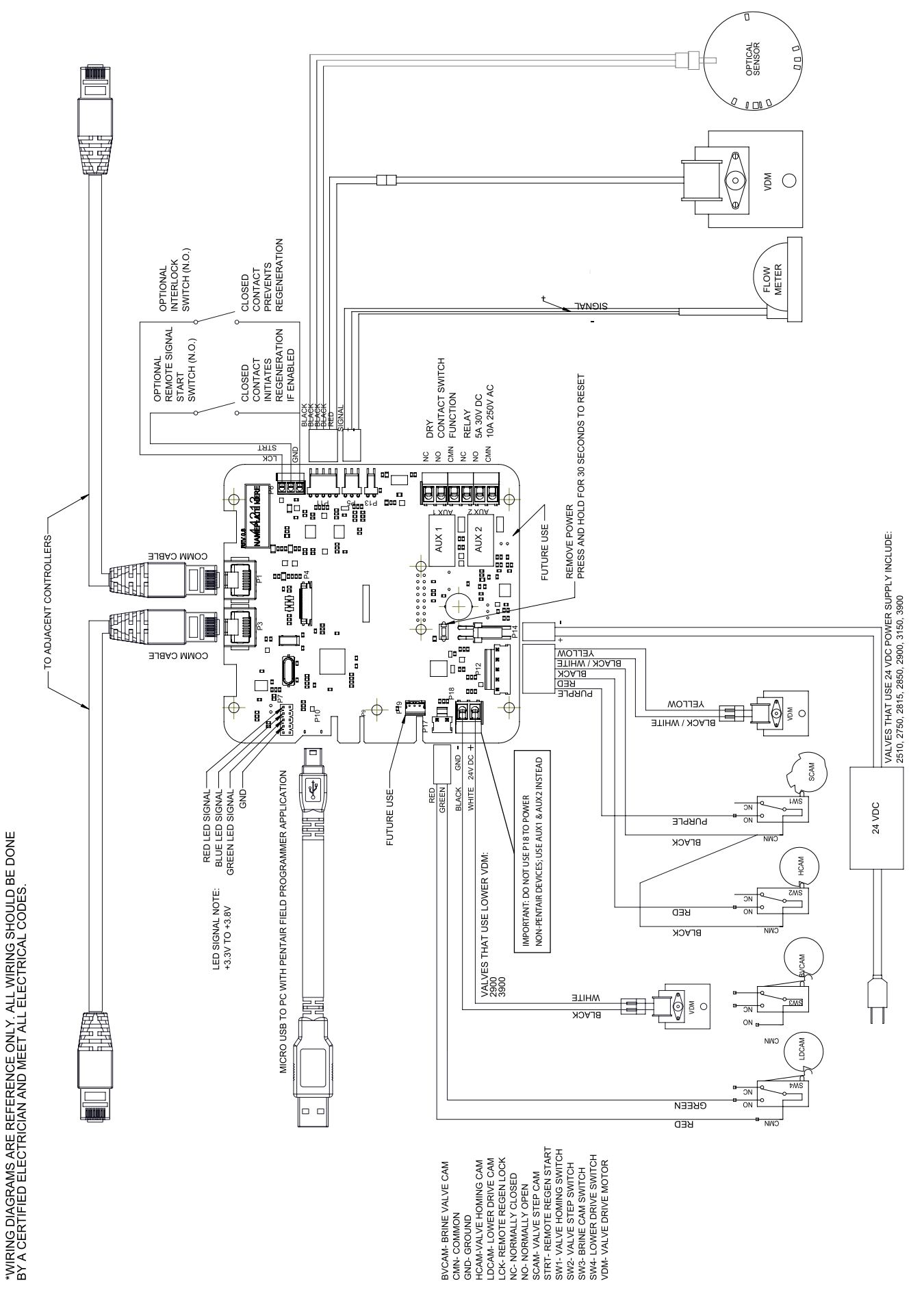

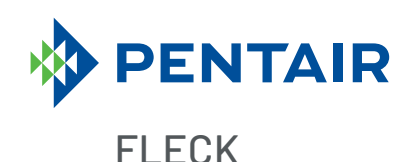

# **NXT2 CONTROLLER** ADVANCED SYSTEM NETWORK CONTROLLER

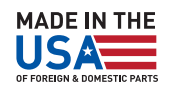

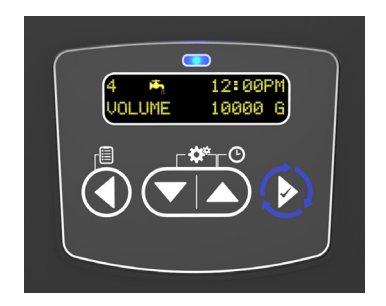

# **FEATURES • BENEFITS**

- On-screen multilingual support: English, Français, Deutsch, Italiano, Español, Nederlands, Português
- Time of day super capacitor backup for 12-hour power loss
- 2 to 4 line scrolling text OLED display, high contrast easy to read in low light conditions and at a distance
- Full functional user interface with easy programming allowing forward and backwards menu navigation
- Network two to eight valves via CAT5 or better cables
- LED Status Indicator
  - Blue: In Service
  - Flashing Blue: Regeneration Queued
  - Green: Regeneration
  - Flashing Green: Standby
  - Red: Error condition present
- Two Programmable Auxiliary relay outputs
  - Time-based
  - Volume based (Chemical pump)
  - Alarm-based
  - Cycle-based
  - Standby
- Remote input
  - Remote Lockout
  - Remote Regeneration
- Easy installation with plug-in wiring harnesses

- Assistance Name and Phone Number contact fields
- Error Log History
- Water Usage Daily (up to 13 weeks)
- Push Settings
- Capacitive Touch buttons
- Two Regeneration Lockout Windows
- Reset to factory default settings or from savable custom settings
- Full calendar display
- Master Programming Lockout
   Code-based
  - Time-based
  - Delayed
- Icons for easy system status identification
- Dynamic network addressing
- Diagnostics
  - Real-time Flow Rate
  - Peak Flow Rate (can be reset)
  - Totalizer (can be reset)
  - Reserve Capacity
  - Use Since Last Regeneration
  - Last Regeneration
  - Identifiable Software Version
  - Total Number of Regenerations
  - Regeneration Interval
  - Last Settings Change
  - Error Log History
  - Average Daily Usage
  - (per weekday, 3 month history)

| VALVE SPECIFICATIONS              | VALVE TYPE |      |
|-----------------------------------|------------|------|
| System Type 4 5 6 7 8 9 14        | 2750       | 3150 |
| oystern Type 4, 0, 0, 7, 0, 3, 14 | 2850       | 3900 |
|                                   | 2900s      | 2815 |

# SPECIFICATIONS

| SYSTEM | SYSTEM DESCRIPTION           | NUMBER OF TANKS/CONTROLS | ТҮРЕ                                                                                   |
|--------|------------------------------|--------------------------|----------------------------------------------------------------------------------------|
| 4      | Single Unit                  | 1                        | Time Clock: No Meter<br>Immediate: One Meter<br>Delayed: One Meter<br>Remote: No Meter |
| 5      | Interlocked                  | From 2 up to 8           | Immediate: All Meters<br>Remote: No Meter                                              |
| 6      | Series<br>Regeneration       | From 2 up to 8           | Immediate: One Meter<br>Delayed: One Meter<br>Remote: No Meter                         |
| 7      | Twin<br>Alternaiting         | 2                        | Immediate: One Meter<br>Remote: No Meter                                               |
| 8      | Alternating Delayed          | 2                        | Immediate Transfer, Delayed Regeneration                                               |
| 9      | Multiple Tank<br>Alternating | From 2 up to 8           | Immediate: All Meters<br>Remote: No Meter                                              |
| 14     | Demand Recall                | From 2 up to 8           | Immediate: All Meters                                                                  |

# **REGENERATION TYPE**

Meter Delayed Fixed Reserve Meter Immediate Remote Signal Start Immediate Time Clock Delayed

# **REGENERATION TYPE**

Downflow Upflow Fill First Upflow Brine First

# **ELECTRICAL RATING**

24V DC Power Supplies 100V-240V AC input; 24V DC output

# **GENERIC METER GUIDELINES**

Open collector output Pulse rate generated must not exceed 100 pulses per second (100Hz) or 6,000 pulses per minute Support for meter outputs in the range of 1-255 gallons (25.5m3) for every 1-255 pulses Meter must operate at 5 VDC

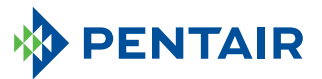

#### 13845 Bishops Dr. | Suite 200 | Brookfield, WI 53005 | United States P: 262.238.4400 | Customer Care: 800.279.9404 | tech-support@pentair.com

§For a detailed list of where Pentair trademarks are registered, please visit waterpurification.pentair.com/brands. Pentair trademarks and logos are owned by Pentair plc or its affiliates. Third party registered and unregistered trademarks and logos are the property of their respective owners.

© 2018 Pentair Residential Filtration, LLC. All rights reserved. 4005307 Rev A JL18

# TIMER DISPLAY

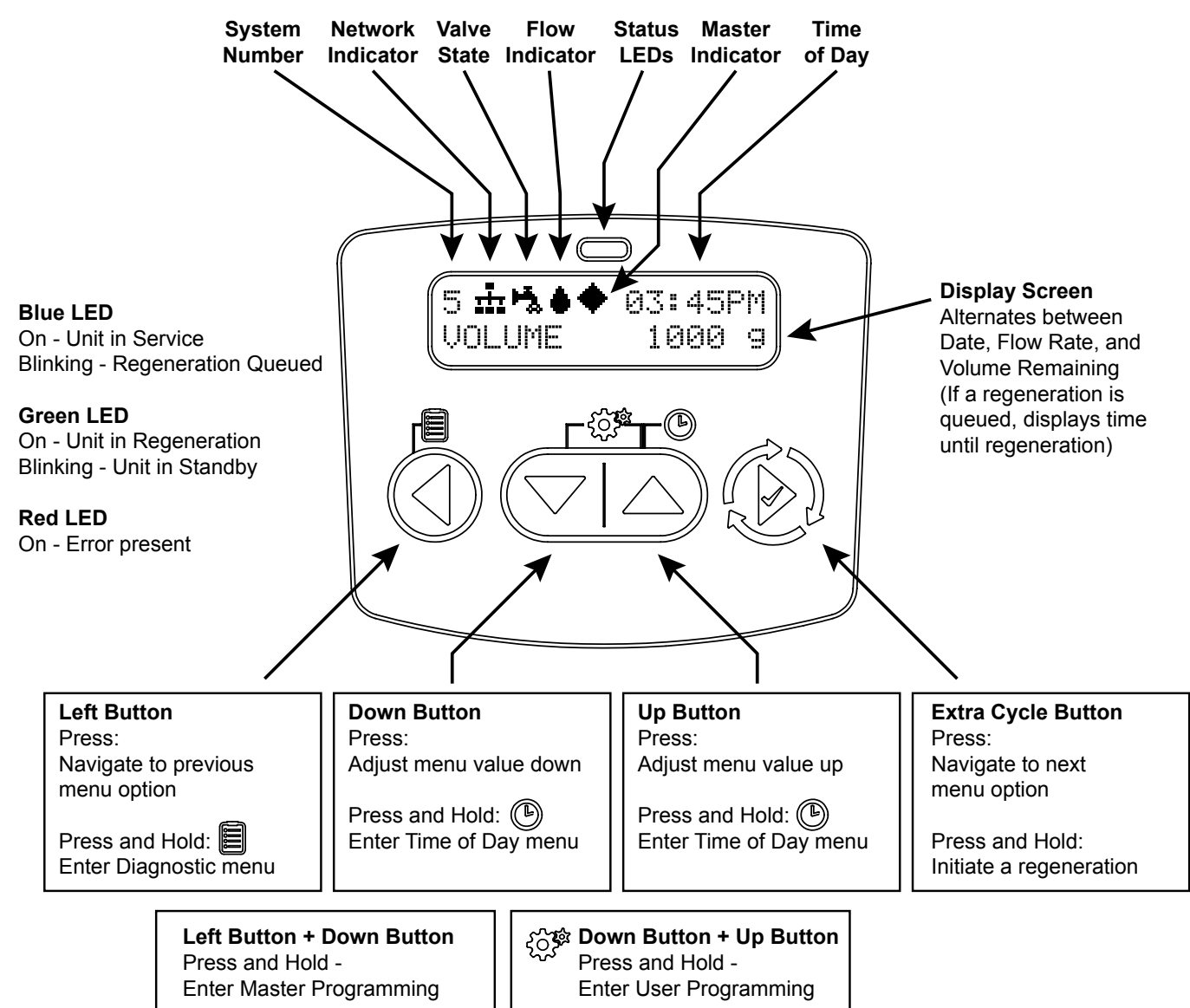

# **Display Icons**

| <del>ال</del> مي ا | Valve State: Service             | 8      |
|--------------------|----------------------------------|--------|
| Į                  | Valve State: Standby             | 8      |
| •                  | Flow Indicator (flashing)        | - Ā    |
| ¢۵                 | Regeneration                     | $\sim$ |
| •                  | Master Unit (auto-assigned)      | F      |
| <u>.</u>           | Network Indicator - Connected    |        |
| 1×1                | Network Indicator - Disconnected | *      |
| 1                  | Network Indicator - Unit Missing | B      |
| ÷                  | USB Connected (Field Programmer) | ø      |
| $\odot$            | Error Condition Present          | -      |
| ß                  | Remote Lock                      |        |
|                    |                                  |        |

Lock Window Initializing Upper Drive Movement Lower Drive Movement Remote Regeneration Master Programming User Programming Diagnostics Time of Day Programming

# TIMER OPERATION

# Setting the Time of Day

# NOTE: Set Time of Day on any unit and the rest of the units in the system will update the Time of Day automatically.

- Press and hold the Up button for 2 seconds. The "Time" value is displayed. Press the Up or Down buttons to adjust as desired.
- 2. Press the Extra Cycle button to advance to the "Year" field. Press the Up or Down buttons to adjust as desired.
- 3. Press the Extra Cycle button to advance to the "Month" field. Press the Up or Down buttons to adjust as desired.
- 4. Press the Extra Cycle button to advance to the "Calendar Day" field. Press the Up or Down buttons to adjust as desired.
- 5. Press the Extra Cycle button to return to the normal display screen.

#### NOTE: Press and hold the Left button to exit without saving.

### **Manually Initiating a Regeneration**

- 1. When timer is In Service or Standby, press and hold the Extra Cycle button on the main screen.
- 2. The timer advances to Regeneration Cycle Step #1, and begins programmed time count down.
- 3. Press the Extra Cycle button once to advance valve to Regeneration Cycle Step #2 (if active).
- 4. Press the Extra Cycle button once to advance valve to Regeneration Cycle Step #3 (if active).
- 5. Press the Extra Cycle button once to advance valve to Regeneration Cycle Step #4 (if active).
- 6. Press the Extra Cycle button once to advance valve to Regeneration Cycle Step #5 (if active).
- 7. Press the Extra Cycle button once more to advance the valve back to In Service.
- NOTE: A manually initiated or queued regeneration can be cleared by pressing and holding the Back button. A system queued regeneration can only be cleared by stepping through a manual regeneration. If regeneration occurs for any reason prior to the delayed regeneration time, the manual regeneration request shall be cleared. Pressing the Extra Cycle button while in regeneration will cause the upper drive to advance to the next step immediately.

# **Timer Operation During Regeneration**

In the Regeneration Cycle step display, the timer shows the current regeneration cycle name the valve is in, or has reached, and the time remaining in that step. Once all regeneration steps are complete, the timer returns to In Service and resumes normal operation.

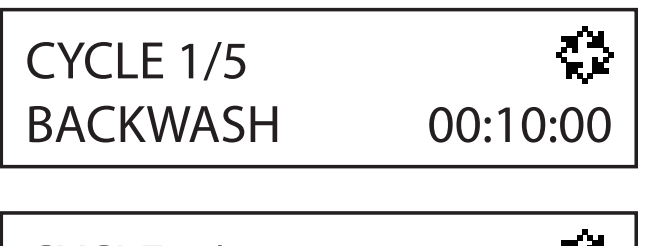

CYCLE 2/5 DRAW

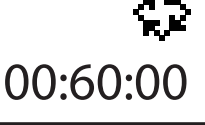

CYCLE 3/5 RAPID RINSE

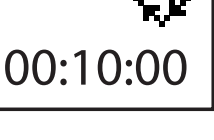

# CYCLE 4/5 CYCLE 4/5 CYCLE 4/5 CYCLE 4/5

Press the Extra Cycle button during a system queued Regeneration Cycle to immediately advance the valve to the next cycle step position and resume normal step timing.

# **Timer Operation During Programming**

The timer enters the Program Mode in Standby or Service Mode as long as it is not in regeneration. While in the Program Mode, the timer continues to operate normally monitoring water usage. Timer programming is stored in memory permanently.

# **Timer Operation During A Power Failure**

All program settings are stored in permanent memory. Current valve position, cycle step time elapsed, and time of day are all stored during a power failure, and will be restored when power is re-applied. Time is kept during a power failure, and time of day is adjusted upon power up (as long as power is restored within 12 hours).

NOTE: The time of day on the main display screen will flash for 5 minutes when there has been a power outage. The flashing of the time of day can be stopped by pressing any button on the display.

# Flow Meter Equipped Timer

As treated water is used, the Volume Remaining display counts down from the calculated system capacity to zero. When zero is reached, a Regeneration Cycle begins if no other units are in regeneration.

# TIMER FEATURES

# Remote Lock

The timer does not allow the unit/system to go into Regeneration until the Regeneration Lockout Input signal to the unit is cleared. This requires a contact closure to activate the unit. The recommended gauge wire is 16 AWG with a maximum wire length run of 50 feet.

# **Regeneration Day Override Feature**

If the Day Override option is turned on and the valve reaches the set Regeneration Day Override value, the Regeneration Cycle starts if no other unit is in Regeneration. If other units are in regeneration, it is added to a regeneration queue. This occurs regardless of the remaining volume available.

# Lock Settings (access to Master Programming)

Lock Settings prevents the user from accessing Master Programming. In Master Programming, select the desired Lock Settings option (Off, Time Based, Delayed, or Enter Code).

Time Based - User must set clock to 12:01 pm to unlock

**Delayed** - User must press and hold the Left and Down buttons for 60 continuous seconds to unlock

Enter Code - User must input code "1201" to unlock

# **Capacitive Buttons**

Capacitive button entry warrant different consideration than tactile button entry. Do not wear gloves. Be sure to keep your hands and the capacitive buttons free of debris, grease, or water. Buttons may become temporarily unresponsive if environmental conditions change such as sudden humidity or temperature changes. If buttons become unresponsive, wait 5 to 10 minutes for the buttons to recalibrate.

# **LED Status indicator**

Blue - Unit in Service Flashing Blue - Regeneration Queued Green - Regeneration Flashing Green - Standby Red - Error with codes

# **Power Loss Backup**

Time of day super capacitor backup for power loss; rated to last minimum 12 hours

# **Continuous Flow Detect**

Alert appears when specified continuous flow rate is detected during service over a specified duration. Continuous flow rate is adjustable from 0.1 to 999.9 GPM/LPM (accuracy of flow rate detected will vary based on capability of meter). Duration range is adjustable from 1 to 255 hours.

# **Remote Regeneration**

Ability to trigger a regeneration via a remote input.

# **Regeneration Types**

**Softener/Filter Meter Delayed** - When volume remaining reaches zero and the scheduled regeneration time is reached (default 2 a.m. softener; 12 a.m. filter), the unit will regenerate.

*Softener/Filter Meter Immediate* - When volume remaining reaches zero, the unit will regenerate.

*Time Clock* - Once volume remaining reached zero and the selected regeneration time is reached (default 2 a.m. softener; 12 a.m. filter), the unit will regenerate.

**Day of the Week** - Once volume remaining reaches zero and the selected Day of the Week is reached, the unit will regenerate.

**Remote Regeneration** - Regeneration begins or is queued after a contact closure meets or exceeds for the length of time specified in the Remote Signal Duration (Range 1-30 seconds Service; 60-300 seconds Standby). Unit regenerates will occur based on the Remote Regeneration specified method (Immediate or Delayed). Immediate Regeneration will immediately initiate a regeneration. Delayed Regeneration will initiate a regeneration based on the programmed regeneration time selected.

# **Reset to Factory Defaults**

While powering up the unit, when the Pentair logo appears, press and hold the Extra Cycle button to access the Reset menu then select Reset to Factory Defaults. Press the Extra Cycle Button to confirm your selection and to advance to the service screen. Furthermore, you may select Reset to Non-Factory Defaults to save a set of unique control parameters.

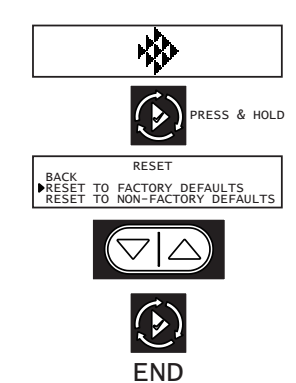

Power on the unit. When Pentair logo appears, press and hold the Extra Cycle button. The Reset menu appears.

Use the up/down buttons to select.

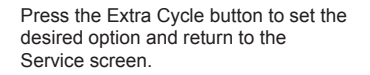

# Lock Window 🔒

Lock Window prevents the unit from regenerating during a specified time frame. Two lock windows are available (Lock Window #1 and Lock Window #2). In Master Programming, enable a Lock Window then select the desired Lock Start time and Lock End time.

# **Settings Review**

To prevent unintentional changes to Master Programming, enable Settings Review to view and navigate through Master Programming settings without the ability to edit.

# TIMER FEATURES continued...

# **Push Settings**

The ability to transmit settings from one unit to all other connected units. Select the desired Master Programming settings on one unit then push the same settings to all other connected units. After push settings are complete, you may still make unique changes to individual units.

# **Auxiliary Relays**

The NXT2 has two auxiliary relays available based on cycle, time, or volume.

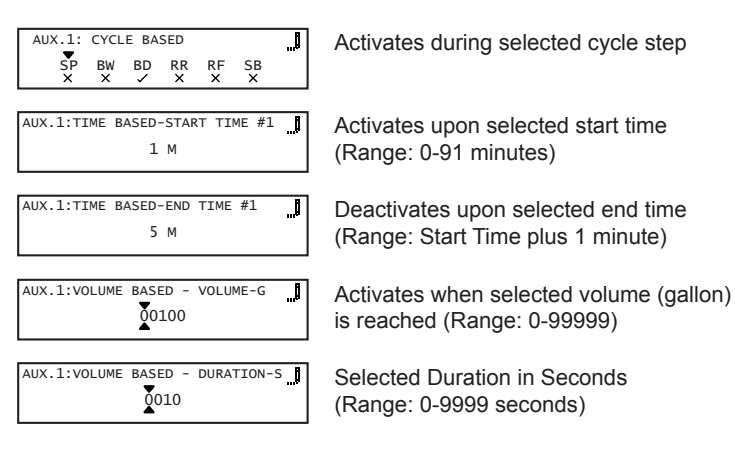

# SYSTEM DEFINITIONS

# System 4 - Single Unit

Single Tank configuration Time Clock: No MeterImmediate: One MeterDelayed: One MeterRemote Signal Start

# System 5 (2-8 Units) Parallel Interlock)

All tanks in parallel supplying treated water. Each unit in the system will have its own flow meter/sensor input. The control will delay the start of Regeneration if another unit is already in Regeneration. Once that unit has completed a Regeneration cycle, and has returned to Service, the unit with the longest regeneration queue time will begin Regeneration.No more than one unit will be in Regeneration at at time.

# System 6 (2-8 Units) Parallel Series Regeneration

All tanks in parallel supplying treated water. Only #1 control will monitor flow meter/sensor input. When a regeneration is required for the system, it will regenerate valve address #1 first, immediately followed by #2, then #3, then #4 if installed. No more than one unit will be in Regeneration at a time.

# System 7 (2 Units) Alternating Immediate

One tank online supplying treated water, one tank in Standby. Only #1 control will monitor its flow meter/sensor input. Regeneration of a unit will begin after the other control has left Standby and returned to Service. When the Regeneration cycle is complete, the regenerated unit will enter Standby. Standby on each tank is controlled by the relay on the NXT2 circuit board.

# System 8 (2 Units) Alternating Delayed

Immediate Transfer Delayed RegenerationOne tank online supplying treated water, one tank in Standby. Only #1 control will monitor its flow meter/sensor input. Online unit depletes its volume. Once this occurs the offline unit comes online. The previously online unit goes offline and delays its regeneration until the programmed regeneration time has been reached.

# System 9 (2-8 Units) Alternating with Standby Units

Up to 7 tanks online supplying treated water, one tank in Standby. Meter/sensor input is required on each tank. Regeneration of a unit will begin after the other control has left Standby and returned to Service. When the Regeneration cycle is complete, the regenerated unit will enter Standby. Standby on each tank is controlled by the relay on the NXT2 circuit board.

# System 14 (2-8 Units) Demand Recall

Meter input is required on each tank. Unit #1 will begin In Service with #2, #3, and #4 (if installed) will begin in Standby. At least one unit is In Service at all times. When flow rate to the

Primary Service Unit increases to a user specified rate, the next unit in sequence will move from Standby to Service. As the flow rate falls below the user specified rate, subsequent tanks will return to Standby. When the Primary Service Unit regenerates, the next unit in sequence will becomethe new Primary Service Unit. As each units capacity is reached, the controller will initiate a Regeneration of that unit. Depending on the number of units in the system and flow rate demand, the regenerated unit will then be placed either into Standby or Service. Only one unit will be in Regeneration at a time.

# USER PROGRAMMING MODE FLOW CHART

# **User Programming Mode**

- 1. Press and hold the Down and Up buttons simultaneously for 3 seconds to enter User Programming mode.
- 2. To navigate, press the Extra Cycle button to advance to the next value. Press the Left button to retreat to the previous value.
- 3. Where applicable, use the Up and Down buttons to adjust a value as desired.
- 4. After progressing through all available values, the timer will return to Normal operation.
- 5. To exit diagnostic mode, progress through all available values, press and hold the left button at anytime, or after 5 minutes of inactivity the timer will return to normal operation automatically.
- 6. depending on the current controller programming, certain values may not be able to be viewed or set.
- 7. The timer will display local information, not system information.
- 8. In the event of a regeneration occurring while displaying user programming, the regeneration step and time remaining will be displayed. When regeneration has been completed, the display will return to the main screen.

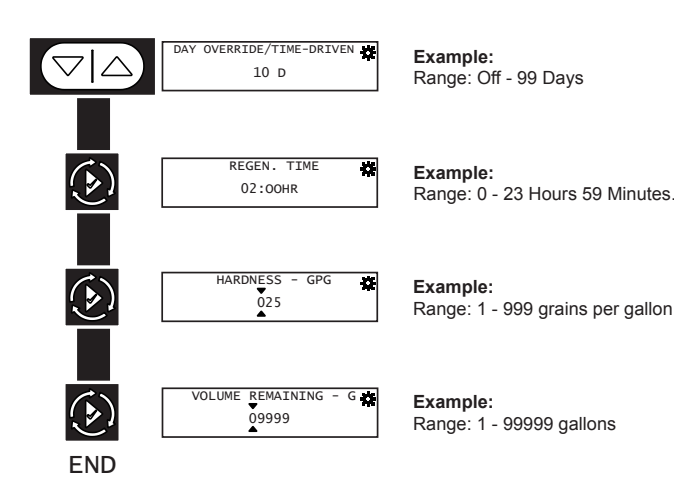

# DIAGNOSTIC PROGRAMMING MODE FLOW CHART

# **Diagnostic Programming Mode**

- 1. Press and hold the Left button to enter Diagnostic Programming mode.
- 2. To navigate, press the Extra Cycle button to advance to the next value. Press the Left button to retreat to the previous value.
- 3. Where applicable, use the Up and Down buttons to adjust a value as desired.
- To reset/clear a value (such as Totalizer or Error Log), while on the value, press and hold the Up and Down buttons simultaneously.
- 5. After progressing through all available values, the timer will return to Normal operation.
- 6. To exit diagnostic mode, press and hold the Left button at anytime or after 5 minutes of inactivity the timer will return to normal operation automatically.
- 7. Depending on the current controller programming, certain values may not be able to be viewed or set.
- 8. The timer will display local information, not system information.
- In the event of a regeneration occurring while displaying diagnostics, the regeneration step and time remaining will be displayed. When regeneration has been completed, the display will return to the main screen.

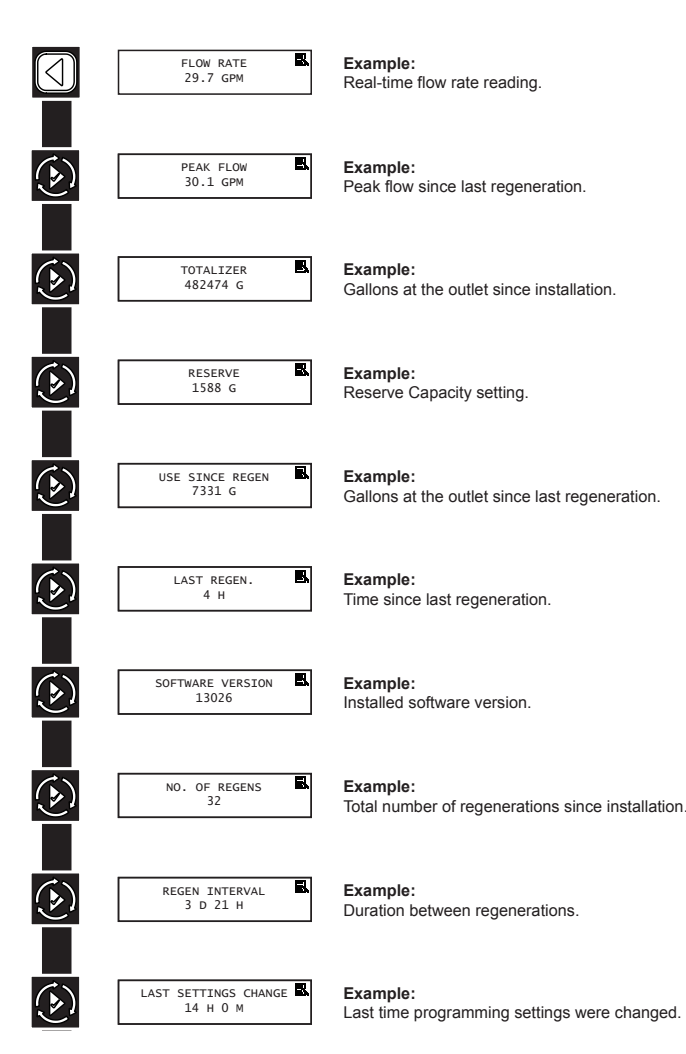

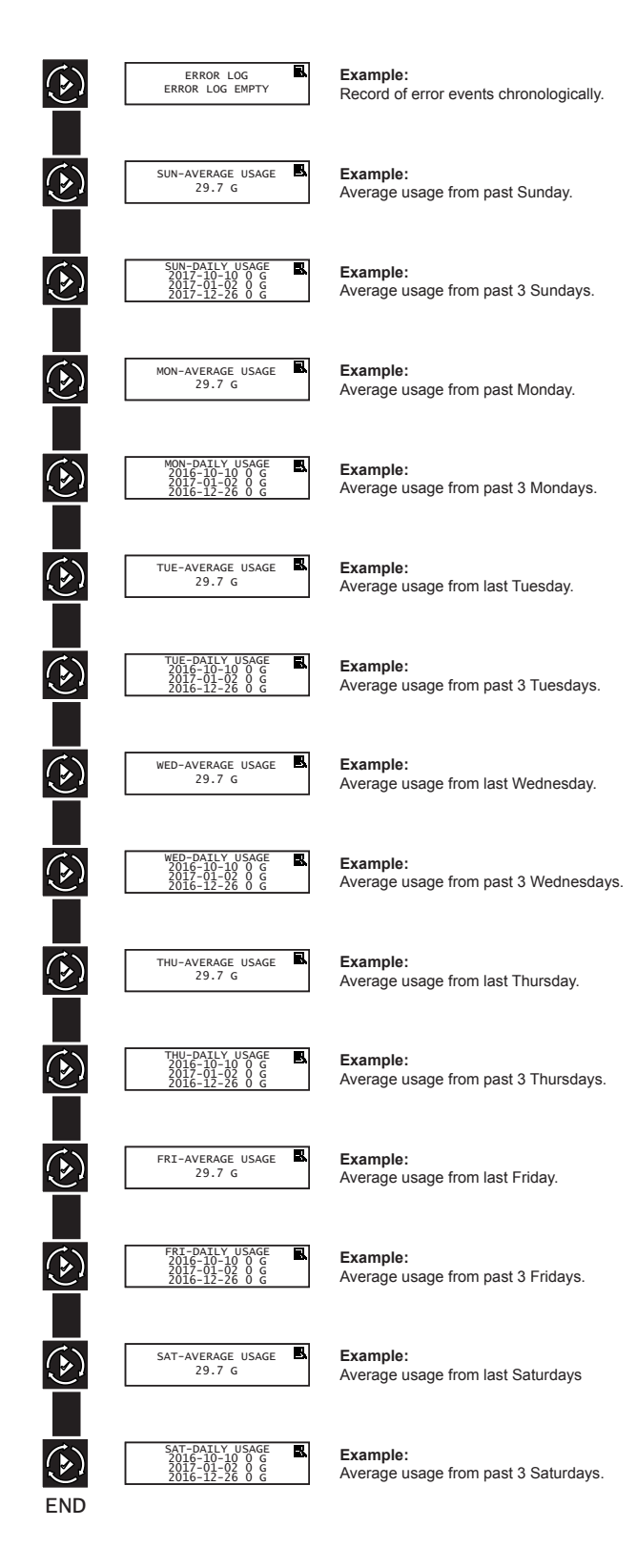

# TIME OF DAY PROGRAMMING MODE FLOW CHART

# Setting the Time of Day

NOTE: Set Time of Day on any unit and the rest of the units in the system will update the Time of Day automatically.

- Press and hold the Up button for 2 seconds. The "Time" value is displayed. Press the Up or Down buttons to adjust as desired.
- 2. Press the Extra Cycle button to advance to the "Year" field. Press the Up or Down buttons to adjust as desired.
- 3. Press the Extra Cycle button to advance to the "Month" field. Press the Up or Down buttons to adjust as desired.
- 4. Press the Extra Cycle button to advance to the "Calendar Day" field. Press the Up or Down buttons to adjust as desired.
- 5. Press the Extra Cycle button to return to the normal display screen.

### NOTE: Press and hold the Left button to exit without saving.

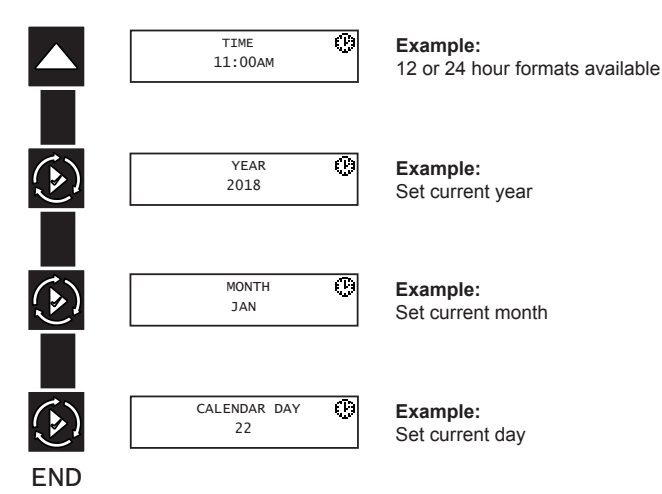

# **COMMERCIAL**

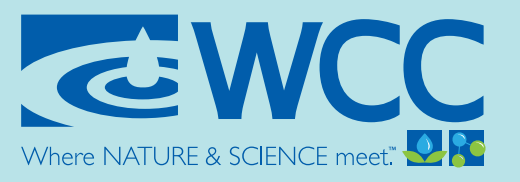

An Employee-Owned Company

# Commercial Water Softener Startup Procedures

(TECHNICIAN TO INITIAL EACH ITEM SUCCESSFULLY TESTED.)

| Date           |           |                                                                      |
|----------------|-----------|----------------------------------------------------------------------|
| Project Name   | /Locati   | on                                                                   |
| Technician _   |           |                                                                      |
| Model/Serial   | Numbe     | r                                                                    |
| Number/Size    | of Resi   | n Tanks                                                              |
| Size of Brine  | Tank _    |                                                                      |
| Brine Reclaim  | n Syster  | n                                                                    |
|                |           | □ Meter □ Timeclock □ Progressive Flow □ Alternating                 |
| Installation V | /erificat | tion                                                                 |
| 1.             |           | Confirm the system 0&M manual is onsite.                             |
| 2.             |           | Confirm 120 VAC power supplied.                                      |
| 3.             |           | Verify water lines are all properly plumbed, and water is available. |
| 4.             |           | Verify drain lines properly plumbed.                                 |
| 5.             |           | Verify meter(s) plumbed in correct direction.                        |
| 6.             |           | Verify brine reclamation properly plumbed (if applicable).           |
| 7.             |           | Verify salt is available onsite                                      |
| 8.             |           | Bypass installed? Yes 🗆 No 🗆 Master Bypass 🗆 Each Valve 🗆            |
| 9.             |           | Water test kit provided to end user (only if specified).             |
| 10.            |           | Fully photographed system and system plumbing.                       |
| Pre-Startup    |           |                                                                      |

2. Install meter cables.

1.

Install brine line tubing.

| 3.             | [         |         | Wire brine reclamation valves (if applicable).                                                                                                    |
|----------------|-----------|---------|----------------------------------------------------------------------------------------------------|
| 4.             | [         |         | Install communication cables between valves                                                                                                    |
| 5.             | [         |         | Plug in all valves to GFCI approved wall receptacle.                                                                                                    |
| 6.             | [         |         | Open system bypass and isolate off softener inlets/outlets.                                                                                                    |
| <u>Startup</u> | <u>0</u>  |         |                                                                                                    |
| 1.             | [         |         | Set time of day on Valve #1.                                                                                                    |
| 2.             | [         |         | Initiate Manual Regeneration, advance to regeneration cycle 3 (Rapid Rinse) and slowly open softener inlet valve (roughly halfway) to fill mineral tank with water                                                                                                    |
| 3.             | [         |         | Once water is running to the drain, advance from regeneration cycle 3 (Rapid Rinse) back to the home screen. Reinitiate a manual regeneration and remain in cycle 1 (Backwash). With inlet valve halfway open, allow water flow and air expulsion. Verify all air is purged.                                                                                                    |
| 4.             | [         |         | Once all air is purged, fully open softener inlet valve to allow full backwash flow to drain. Continue until discharge water is free and clear of resin/debris.                                                                                                    |
| 5.             | [         |         | Advance to regeneration cycle 4 (Brine Tank Refill). Allow approximately 6 inches of water to fill in brine tank.                                                                                                    |
| 6.             | [         |         | Advance back through Service cycle (home screen) and cycle 1 (Backwash), to cycle 2 (Brine and Rinse). Verify water is properly drawn from brine tank.                                                                                                    |
| 7.             | [         |         | Close softener inlet bypass valve again. Repeat steps 2 – 5 for any additional valves, addressing each valve individually.                                                                                                    |
| 8.             | [         |         | When purging and testing the final valve, allow cycle 2 (Brine & Rinse) to run until brine tank is dry.                                                                                                    |
| 9.             | [         |         | Once step 7 is complete, advance final valve to cycle 4 (Brine Tank Refill) and allow cycle to run completely, so that brine tank has correct service water level upon completion.                                                                                                    |
| 10             | ). [      |         | Open system inlets/outlets and close system bypass.                                                                                                    |
| Operat         | ion Veril | ficatio | <u>n</u>                                                                                                    |
| 1.             | [         |         | Run softened water fixtures in facility and verify proper meter operation for each valve, individually (use regen button to advance to different valves).                                                                                                    |
| 2.             | [         |         | If possible, run larger loads in facility to verify Progressive Flow (tank staging) is functioning correctly, per the flow rates indicated<br>in the system specifications (Note, if necessary, valves may be temporarily re-programmed to actuate Progressive Service at<br>lower flow rates, for confirmation of operation. This requires entering the system Master Programming Functionality. It also<br>requires returning all set points to their previous levels when completed! Contact WCC for more details). |
| 3.             | [         |         | If Brine Reclamation system is installed, initiate regeneration steps 2–4 (Brine Draw, Rapid Rinse, and Brine Refill) on Valve #1.<br>Observe steps 2–4 to ensure that Brine Reclamation solenoid valves are functioning properly.                                                                                                    |

| Brine Tank Fill and Final Observations |                                          | WCC STARTUP PROCEDURES   PG 3/3                 |  |  |  |  |
|----------------------------------------|------------------------------------------|-------------------------------------------------|--|--|--|--|
| 1. Add salt to brine tan               | ık. How many lbs.?                       |                                                 |  |  |  |  |
| 2. Other thoughts/cond                 | cerns about this system                  |                                                 |  |  |  |  |
|                                        |                                          |                                                 |  |  |  |  |
| 3. Warranty Activated?                 | 'Yes □ No □ If no, list any items that m | nust be addressed prior to warranty activation: |  |  |  |  |
|                                        |                                          |                                                 |  |  |  |  |
| Trainees Present                       |                                          |                                                 |  |  |  |  |
| Name                                   | Organization                             | Email                                           |  |  |  |  |
|                                        |                                          |                                                 |  |  |  |  |
|                                        |                                          |                                                 |  |  |  |  |
|                                        |                                          |                                                 |  |  |  |  |
|                                        |                                          |                                                 |  |  |  |  |
|                                        |                                          |                                                 |  |  |  |  |
| Signature(s) of Start-Up Agents        |                                          |                                                 |  |  |  |  |
| Signature:                             |                                          |                                                 |  |  |  |  |
| Signature:                             |                                          |                                                 |  |  |  |  |
| Signature:                             |                                          |                                                 |  |  |  |  |
|                                        |                                          |                                                 |  |  |  |  |
| Signature of Installing Contractor     |                                          |                                                 |  |  |  |  |
| I CERTIFY THAT STARTUP AND TRAINING    | HAVE BEEN COMPLETED PER AGREEMENT.       |                                                 |  |  |  |  |
| Name:                                  |                                          |                                                 |  |  |  |  |
| Company:                               |                                          |                                                 |  |  |  |  |
| Signature:                             |                                          |                                                 |  |  |  |  |
| Date:                                  |                                          |                                                 |  |  |  |  |
|                                        |                                          |                                                 |  |  |  |  |
|                                        |                                          |                                                 |  |  |  |  |

7150 143rd Ave NW • Ramsey, MN 5530 Phone: 763-427-9638 • Fax: 763-427-566 www.watercontrolinc.cor

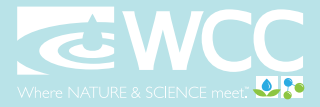

# **COMMERCIAL**

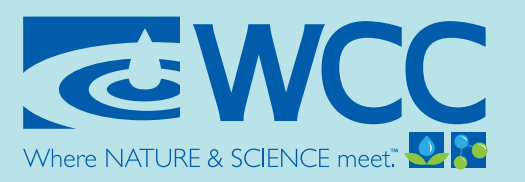

An Employee-Owned Company

# **Commercial Water Softener** Maintenance Procedures

(TECHNICIAN TO INITIAL EACH ITEM SUCCESSFULLY TESTED.)

| Date         |                                                         |                                       |
|--------------|---------------------------------------------------------|---------------------------------------|
| Project Nam  | e/Location                                              |                                       |
| Technician _ |                                                         |                                       |
| Model/Serial | Number                                                  |                                       |
| Pre-Mainten  | ance Audit Checklist                                    |                                       |
| 1.           | Test Water Quality Levels (Hardness on Cold/Hot)        |                                       |
| 2.           | Check for Blinking Time? Yes $\square$ No $\square$     |                                       |
| 3.           | Check Volume of Meter (Per System)                      |                                       |
| 4.           | Verify Appropriate Inlet Pressure (If Applicable)       |                                       |
| 5.           | Verify System Outlet Pressure (If Applicable)           |                                       |
| 6.           | Inspect Brine Tank and Overflow                         |                                       |
| 7.           | Check Brine Tank for Bridging/Salt Quality/Water Level  |                                       |
| 8.           | Verify Correct Solenoid Valve Operation (If Applicable) |                                       |
| 9.           | Verify Correct Programming for Specific Softener        |                                       |
| 10.          | Test/Verify Brine Reclamation Operation                 |                                       |
| 11.          | Check Inlet/Outlet Bypass                               |                                       |
| Scheduled M  | laintenance Procedures                                  |                                       |
| 1.           | Cycle Test Water Softener (Manual Regeneration)         |                                       |
|              | Check for Leaks                                         |                                       |
|              | Check Meters Counts Down Properly                       |                                       |
|              | Check If Brine Line Draws Water                         |                                       |
|              | Check Brine Line Refill                                 | WCC MAINTENANCE PROCEDURES   PAGE 1/2 |
|              |                                                         |                                       |

| 2.                | Replace Any Parts That Have Failed                                              | WCC MAINTENANCE PROCEDURES   PAGE 2/2                                 |
|-------------------|---------------------------------------------------------------------------------|-----------------------------------------------------------------------|
| 3.                | Inspect/Clean Injectors and Brine Line                                          |                                                                       |
| 4.                | Photograph System for Job Folder                                                |                                                                       |
| 5.                | Record Pentair Serial Number                                                    |                                                                       |
| 6.                | Perform Any Work Covered by Warranty (If Applicable, s                          | ee notes)                                                             |
| 7.                | Include 12 postage-paid water sample bottles per year, hardness, iron, TDS, pH) | plus testing by WCC lab (if needed) (Results will include testing for |
| 8.                | Re-Examine Water Quality Levels (Hardness)                                      |                                                                       |
| Notes:            |                                                                                 |                                                                       |
|                   |                                                                                 |                                                                       |
|                   |                                                                                 |                                                                       |
| Billing Inform    | nation                                                                          |                                                                       |
| Name <sup>.</sup> |                                                                                 |                                                                       |
| Phone:            |                                                                                 |                                                                       |
| Stroot            |                                                                                 |                                                                       |
| City/Sta          | ite/Zip:                                                                        |                                                                       |
| Purchas           | e Order #:                                                                      |                                                                       |
| Acceptance        | of Work:                                                                        |                                                                       |
| Tech. Sig         | gnature:                                                                        |                                                                       |
| Client P          | rinted:                                                                         |                                                                       |
| Client Si         | ignature:                                                                       |                                                                       |

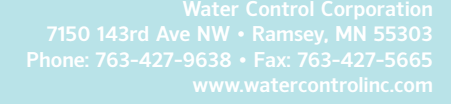

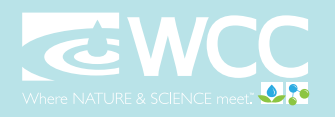

# **COMMERCIAL**

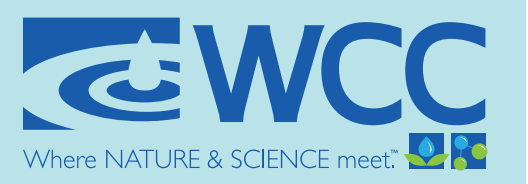

An Employee-Owned Company

# SERVICE

You must keep salt in the tank. The salt tank operates best when the salt level is below half full. If the tank is filled more than halfway, salt bridging may occur. The salt pellets wedge against each other and do not fall into the water at the bottom. Bridging will eventually provide no salt to make brine. The softener will re-charge but not recondition the media. A salt bridge can be broken up using a broom handle or similar rod. Carefully pound it into the salt and the pellets will collapse. After loosening the salt pellets, wait 2 hours and start a regeneration. A second recharge may be needed to fully recondition the media. You should also use sodium chloride pellet salt for water softeners. Other types of salt (rock or snow melting) will contain dirt or chemicals that will affect your softener.

# Checking for a Salt Bridge:

A hard crust or "salt bridge" can form in the lower half of the salt storage tank. This can be deceiving because the tank will appear to have plenty of salt, but underneath, salt is hardened and when the system regenerates, water cannot quite reach this level to be made into brine (water and salt).

# Breaking a Salt Bridge:

Take a wooden broom handle and carefully push it down into the salt, working it up and down. If the tool strikes a hard object, (be sure it's not the bottom or sides of the tank), it's probably a salt bridge. Carefully break the bridge with the broom handle. Do not pound on the walls of the tank.

Note: Salt bridges are typically caused by high humidity or using the wrong kind of salt. And humid areas, it is best to fill the with less salt, more often. Use only nugget, pellet or coarse solar salt with a purity of 99.5% or higher. DO NOT use rock, block, granulated, and ice cream-making salts, or salt with iron removing additives.

# Cleaning the Brine Injector Assembly:

It is recommended to clean the injector and injector screen annually to ensure proper system operation.

From time to time, a softeners brine water injection assembly can become clogged with dirt and debris. This resulted in for water softener regeneration, which, in-turn, can lead to poor softening performance. Plugging of a brine injector can also cause brine tanks to fill up with water, and eventually overflow.

Cleaning and unplugging a dirty brine injector is an easy process. For a detailed instructional video please visit https://watercontrolinc.com/residential-technical-videos/.

Water Control Corporation 7150 143rd Ave NW • Ramsey, MN 55303 1-866-405-1268 • www.watercontrolinc.con WC-OM-SERV © Water Control Corporatio

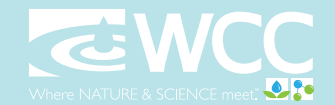

# Troubleshooting

| 1. Softener Fails To Regenerate.    | A. Electrical service to unit has                           | A. Assure permanent electrical service                                                                               |  |  |  |
|-------------------------------------|-------------------------------------------------------------|----------------------------------------------------------------------------------------------------|--|--|--|
|                                     | been interrupted.                                           | (check fuse, plug, pull chain or switch).                                                                            |  |  |  |
|                                     | B. Timer programming bad (improper programming).            | B. Check programming and reset as needed.                                                                            |  |  |  |
| 2. Softener Delivers Hard<br>Water. | A. By-pass valve is open.                                   | A. Close by-pass valve.                                                                                              |  |  |  |
|                                     | B. No salt in brine tank.                                   | B. Add salt to brine tank and maintain salt level above water level.                                                 |  |  |  |
|                                     | C. Injectors or screen plugged.                             | C. Clean or replace injectors and screen.                                                                            |  |  |  |
|                                     | D. Insufficient water flowing into brine tank.              | D. Check brine tank fill time and clean brine line flow if plugged.                                                  |  |  |  |
|                                     | E. Hot water tank hardness.                                 | E. Repeated flushings of the hot water tank is required.                                                             |  |  |  |
|                                     | F. Flow meter jammed.                                       | F. Check flow indicator light for flow. Re-<br>move obstruction from flow meter.                                     |  |  |  |
|                                     | G. Flow meter cable disconnected or not plugged into meter. | G. Check meter cable connection to timer and meter.                                                                  |  |  |  |
|                                     | H. Improper programming.                                    | H. Reprogram the control to the proper re-<br>generation type, inlet water hardness,<br>capacity or flow meter size. |  |  |  |
|                                     | I. Plugged brine line or air check.                         | I. Remove and clean any sediment from brine tank and brine valve assembly.                                           |  |  |  |
|                                     | J. Salt bridge has formed.                                  | J. Refer to <i>Breaking a Salt Bridge</i> section in manual.                                                         |  |  |  |
|                                     | K. No water in brine tank.                                  | K. Ensure safety float is not stuck.                                                                                 |  |  |  |
|                                     | L. Unit is plumbed backwards.                               | L. Check that the unit is plumbed correctly.                                                                         |  |  |  |
|                                     | M. Water hardness has increased or is set incorrectly.      | M. Retest hardness and change settings.                                                                              |  |  |  |
|                                     | N. Water pressure is too low.                               | N. Line pressure must be at least 20 PSI.                                                                            |  |  |  |
| 3. Unit Uses Too Much Salt.         | A. Improper salt setting.                                   | A. Check salt usage and salt setting.                                                                                |  |  |  |
|                                     | B. Excessive water in brine tank.                           | B. See problem No. 7.                                                                                                |  |  |  |
|                                     | C. Improper programming.                                    | C. Check programming and reset as needed.                                                                            |  |  |  |
| 4. Loss of Water Pressure.          | A. Iron buildup in line to water conditioner.               | A. Clean line to water conditioner.                                                                                  |  |  |  |
|                                     | B. Iron buildup in water condi-<br>tioner.                  | B. Clean control and add resin cleaner to resin bed. Increase frequency of regener-<br>ation.                        |  |  |  |

# **Troubleshooting (continued)**

| 5. Loss of Resin Through Drain<br>Line. | A. Air in water system.                                | A. Assure that well system has proper air<br>eliminator control and check for dry well<br>condition.                                                    |  |  |  |
|-----------------------------------------|--------------------------------------------------------|----------------------------------------------------------------------------------------------------|--|--|--|
|                                         | B. Drain line flow control is too large.               | B. Ensure drain line flow control is sized correctly.                                                                                                   |  |  |  |
| 6. Iron in Conditioned Water.           | A. Fouled resin bed.                                   | A. Check backwash, brine draw and brine<br>tank fill. Increase frequency of regenera-<br>tion. Increase backwash time.                                  |  |  |  |
|                                         | B. Iron content exceeds recom-<br>mended parameters.   | B. Add iron removal filter or system.                                                                                                    |  |  |  |
| 7. Excessive Water in Brine<br>Tank.    | A. Plugged drain line flow con-<br>trol.               | A. Clean flow control.                                                                                                    |  |  |  |
|                                         | B. Brine valve failure.                                | B. Clean brine valve.                                                                                                    |  |  |  |
|                                         | C. Improper programming.                               | C. Check programming and reset as needed.                                                                                                    |  |  |  |
| 8. Salt Water in Service Line.          | A. Plugged injector system.                            | A. Clean injector and replace screen.                                                                                                    |  |  |  |
|                                         | B. Improper programming.                               | B. Check programming and reset as needed.                                                                                                    |  |  |  |
|                                         | C. Foreign material in brine                           | C. Clean or replace brine valve.                                                                                                    |  |  |  |
|                                         | D. Foreign material in brine line                      | D. Clean brine line flow control.                                                                                                    |  |  |  |
|                                         | E. Low water pressure.                                 | E. Raise water pressure.                                                                                                    |  |  |  |
| 9. Softener Fails to Draw Brine.        | A. Drain line flow control is plugged.                 | A. Clean drain line flow control.                                                                                                    |  |  |  |
|                                         | B. Injector is plugged.                                | B. Clean or replace injectors.                                                                                                    |  |  |  |
|                                         | C. Improper programming.                               | C. Check programming and reset as needed.                                                                                                    |  |  |  |
|                                         | D. Line pressure is too low.                           | D. Increase line pressure (line pressure must<br>be at least 20 PSI at all times.)                                                                      |  |  |  |
| 10. Drain Flows Continuously.           | A. Foreign material in control.                        | A. Remove piston assembly and inspect<br>bore, remove foreign material & check<br>control in various ports.                                             |  |  |  |
| 12. Loss of capacity.                   | A. Increased raw water hardness                        | A. Reset unit to the new capacity.                                                                                                    |  |  |  |
|                                         | B. Brine concentration and/or quantity.                | B. Keep brine tank full of salt at all times.<br>Clean it yearly. Salt may be bridged. If<br>using a salt grid plate ensure refill water<br>is over it. |  |  |  |
|                                         | C. Resin fouling. Future fouling.                      | C. Call Water Control Corp, find out how to confirm it, clean the resin and prevent.                                                                    |  |  |  |
|                                         | D. Poor distribution, channeling (uneven bed surface). | D. Call Water Control Corp. Check distrib-<br>utors and backwash flow.                                                                                  |  |  |  |

# **Detected Errors**

If a communication error is detected, an Error Screen will appear.

- All units In Service remain in the In Service position.
- All units in Standby go to In Service.
- Any unit in Regeneration when the error occurs completes Regeneration and goes to In Service.
- No units are allowed to start a Regeneration Cycle while the error condition exists, unless they are manually forced into Regeneration.
- When an error is corrected and the error no longer displays (it may take several seconds for all of the units in a system to stop displaying the error message), the system returns to normal operation.
- NOTE: During the error condition, the control continues to monitor the flow meter and update the volume remaining. Once the error condition is corrected, all units return to the operating status they were in prior to the error. Regeneration queue is rebuilt according to the normal system operation. Or, if more than one unit has been queued for regeneration, then the queue is rebuilt according to which one communicates first.

| Message Displayed                                                         | Cause For Error                                                                                           | Correction                                                          |
|---------------------------------------------------------------------------|----------------------------------------------------------------------------------------------------|---------------------------------------------------------------------|
| Error<br>Valve Count Mismatch                                             | Number of NXT2 detected does not match selected system type in Master Programming                         | Push correct valve settings in Master<br>Settings                   |
| Motor Stall<br>No Changes Detected in the Optical<br>Sensor for 6 Seconds | The motor is on but no encoder pulses are detected within a given duration while homing.                  | Check the P11 connection and trigger a manual regeneration.         |
| Motor Run-On<br>No CAM Switch Change Detected                             | The motor is on but no encloder pulses are detected or CAM Switches change state within a given duration. | Verify correct valve type is chosen. Trigger a manual regeneration. |
| Optical Sensor<br>Undesired change detected by the<br>Optical Sensor      | The motor is off but additional encoder pulses are detected.                                              | Trigger a manual regeneration.                                      |
| Over-Current<br>Motor Over-Current is Detected                            | Motor current exceeds thresholds.                                                                         | Trigger a manual regeneration.                                      |
| Flow Meter Error<br>Continuous Flow Detected                              | Flow exceeded specified threshold for a specific duration.                                                | Trigger a manual regeneration.                                      |
| Error<br>Send/Receive Failure                                             | During a setting push, a packet was missing.                                                              | Reconnect communication cables and push setting in Master Settings. |
| Error<br>System Type Mismatch on Network                                  | The system type among connected units does not match.                                                     | Push correct system settings in Master<br>Settings.                 |
| Microcontroller Error                                                     | Calibration or manufacturing test was not performed                                                       | Contact your Pentair representative.                                |
| 100 Days Without Regen                                                    | 100 Days have expired without a regeneration                                                              | Trigger a manual regeneration                                       |
|                                                                           |                                                                                                    |                                                                     |
|                                                                           |                                                                                                    |                                                                     |
|                                                                           |                                                                                                    |                                                                     |

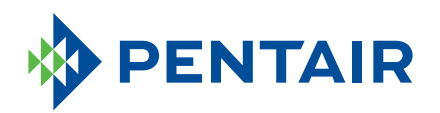

# **FLECK**<sup>®</sup> 2850 Commercial control valves

IDEAL FOR SMALL COMMERCIAL AND INDUSTRIAL APPLICATIONS

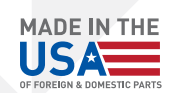

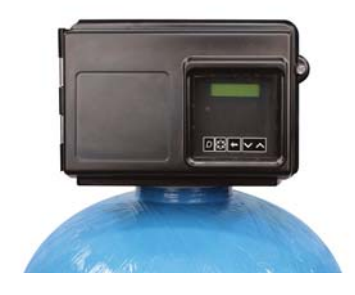

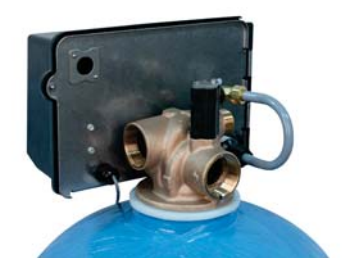

### **FEATURES/BENEFITS**

Lead free brass valve body for superior strength and durability

Continuous service flow rate of 46 GPM with a backwash of 47 GPM

Backwash capability accommodates softener tanks up to 36" and filter up to 24" in diameter

Fully adjustable 3 or 5 cycle control for efficient and reliable water treatment system

Designed for single or multiple tank systems

# **OPTIONS**

Filter or softener control valves

No hard water bypass piston

Brine cam auxiliary switch

Electro-mechanical timer auxiliary switch

Hot water

Versatile top or side mount

Manual lever operations

Environmental protective cover for water resistance, corrosion resistance, and UV stability

Time-tested, hydraulically-balanced piston for service and regeneration

Rugged-built electromechanical timer designed with heavy duty 3/8" wide plastic gears

**NXT-** Network controller uses onboard communication capabilities to link multiple valves (via off-the-shelf CAT3, CAT5, or better cables) for system types 4,5,6,7,9,and 14.

**XT-** Offers a two-line, 16 character LCD backlit display for easy entering of master and user programing as well as view of diagnostics.

**SXT-**Large LCD display and userselectable time clock or metered function; usable for filtration and softener systems.

**Electro-mechanical Timer-** Simple to adjust and easy to service with quick access to all internal components.

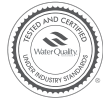

TESTED and CERTIFIED by the WQA to NFS/ANSI Standard 61 Section 8 Material Safety Only.

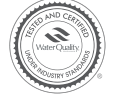

TESTED and CERTIFIED by the WQA to NFS/ANSI Standard 372 for Lead Free Compliance.

UL

UL recognized to 979

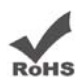

Restriction of Hazardous Substance Compliant

#### **VALVE SPECIFICATIONS**

Valve Material Inlet/Outlet Cycles Lead-free brass\* 1-1/2" NPTF 3 or 5

#### FLOW RATES (50 PSI INLET) - VALVE ALONE

12

Continuous (15 psi drop)

46 GPM top-mounted (10,4 m<sup>3</sup>/h)

Peak (25 psi drop) 60 GPM top-mounted (13,6 m<sup>3</sup>/h)

47 GPM (10.7 m<sup>3</sup>/h)

Cv (flow at 1 psi drop) Max. Backwash (25 psi drop)

#### DIMENSIONS

| Distributor Pilot          | 109" O.D.                                |
|----------------------------|------------------------------------------|
| Drain Line                 | 1" NPTM                                  |
| Injector Brine<br>System   | 1600 or 1650: 3/8"<br>1700 or 1710: 1/2" |
| Brine Line                 | 3/8" and 1/2"                            |
| Mounting Base              | 4"- 8 UN                                 |
| Height from<br>Top of Tank | 6.5"                                     |

#### **TYPICAL APPLICATIONS**

| Water Softener | 14" - 36" diameter                           |
|----------------|----------------------------------------------|
| Filters        | 14" - 30" diameter<br>(based on 10 GPM/ft.²) |

#### **ADDITIONAL INFORMATION**

#### REGENERATION

Downflow/Upflow Adjustable Cycles Time Available Downflow only Yes Electromechanical: 164 minutes SXT: 0 - 99 minutes per cycle NXT: 0-240 minutes per cycle XT: 0-240 minutes per cycle

#### **METER INFORMATION**

N

| Meter Accuracy                | 0.7 - 40 GPM +/- 5% (1")<br>1.5 - 75 GPM +/- 5% (1-1/2")                                                                                                    |
|-------------------------------|----------------------------------------------------------------------------------------------------|
| Meter Capacity Range<br>gal.) | 1" Standard: 310 - 5,270<br>1" Extended: 1,150 - 26,350<br>1.5" Standard: 625 - 10,625<br>1.5" Extended: 3,125 - 53,125<br>NXT:1-9,900,000<br>XT: 1,000 - 9,900,000 |

Electrical Rating Estimated Shipping Weight

-

Pressure

Temperature

Cold Water Valve 34-110°F (1-43°C)

Time Clock: 7 lbs

Metered Valve: 10 lbs

Hydrostatic: 300 psi

Working: 20 - 125 psi

Hot Water Valve 34-180°F (1-82°C) Filter, Time Clock, 1600 Brine System

24V, 100V, 220V; 50 Hz, 60 Hz

(20 bar)

(1.4 - 8.5 bar)

Hot Water Valve 34-150°F (1-66°C) Meter or 1700 Brine System

\*As defined in the U.S. EPA Safe Drinking Water Act; the product also meets California Proposition 65 Standards for lead-free brass.

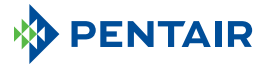

#### **FILTRATION & PROCESS**

5730 NORTH GLEN PARK ROAD, MILWAUKEE, WI 53209 P: 262.238.4400 | F: 262.518.4404 | WWW.PENTAIRAQUA.COM | CUSTOMER CARE: 800.279.9404

All Pentair trademarks and logos are owned by Pentair, Inc. or its affiliates. All other registered and unregistered trademarks and logos are the property of their respective owners. Because we are continuously improving our products and services, Pentair reserves the right to change specifications without prior notice. Pentair is an equal opportunity employer.

40726 REV D NV13 © 2013 Pentair Residential Filtration, LLC. All Rights Reserved.

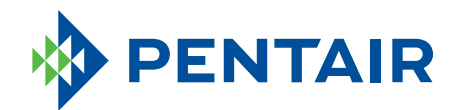

# WATER PURIFICATION STAINLESS STEEL METERS

HIGH EFFICIENCY AND TIMELY REGENERATIONS

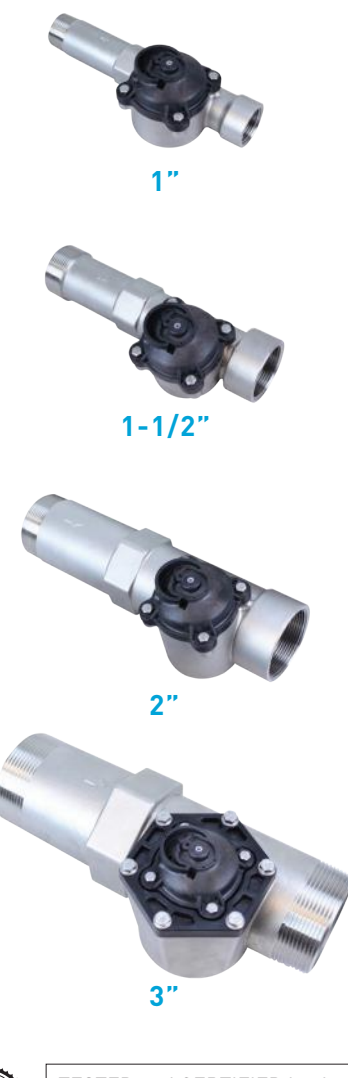

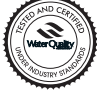

TESTED and CERTIFIED by the WQA to NSF/ANSI Standard 61 Section 8 Material Safety Only.

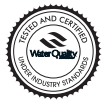

TESTED and CERTIFIED by the WQA to NSF/ANSI Standard 372 for Lead Free Compliance.

RoHS

Restriction of Hazardous Substance Compliant Reduce your SKUs with Pentair's Stainless Steel Meters. Manufactured with truly lead-free stainless steel materials, SS meters are designed to meet today's water treatment needs.

### LEAD-FREE

Truly lead-free 316 grade stainless steel material eliminates the risk of lead leaching into the water

### **MULTIPLE APPLICATIONS**

Widely used in commercial and industrial applications Single and multi-tank system compatibility

# RELIABILITY

Mechanical meters record water usage even during power outages

#### CONVENIENCE

Optional stainless steel union for ease of installation and maintenance (purchased separately)

### **DURABLE MATERIALS**

Rust-resistant Corrosion-resistant 1", 1-1/2" and 2" models are hot-water rated to 150°F

# BENEFITS

Simplified service and reduced inventory No tools needed to install sensor All-in-one electronic and mechanical flow sensing

#### **SPECIFICATIONS**

| METER TYPE    | MAX FLOW RATE<br>(GPM) | PRESSURE DROP @ MAX<br>FLOW RATE (PSI) | K-FACTOR<br>(PULSES/GALLON) | *ACCURACY RANGE<br>+/- 5% (GPM) | STANDARD<br>RANGE (GAL) | EXTENDED<br>RANGE (GAL) | сv  |
|---------------|------------------------|----------------------------------------|-----------------------------|---------------------------------|-------------------------|-------------------------|-----|
| 1" PADDLE     | 40                     | 4.9                                    | 8                           | .7-40                           | 310-5,270               | 1,550-26,350            | 18  |
| 1-1/2" PADDLE | 75                     | 4.3                                    | 4                           | 1.5-75                          | 625-10,625              | 3,125-53,125            | 36  |
| 2" PADDLE     | 150                    | 4.6                                    | 2                           | 3.0-150                         | 1,250-21,250            | 6,250-106,250           | 70  |
| 3" PADDLE     | 300                    | 9.0                                    | 0.67                        | 7.0-300                         | 3,750-63,750            | 18,750-318,750          | 100 |

\*Allow inlet straight pipe runs of at least ten pipe diameters and outlet pipe runs of at least five pipe diameters of the same size of the flow meter for best results.

#### WIRING

(black) = Ground (green) = Signal (red) = +VDC

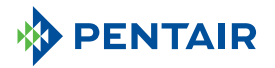

WATER QUALITY SYSTEMS 5730 NORTH GLEN PARK ROAD, MILWAUKEE, WI 53209 P: 262.238.4400 | F: 262.238.4404 WATERPURIFICATION.PENTAIR.COM CUSTOMER CARE: 800.279.9404 | tech-support@pentair.com © 2016 Pentair Residential Filtration, LLC. All rights reserved. For a detailed list of where Pentair trademarks are registered, please visit waterpurification.pentair.com/brands. Pentair trademarks and logos are owned by Pentair plc or its affiliates. Third party registered and unregistered trademarks and logos are the property of their respective owners. 4004887 REV B OC16

# 18 Inch Round Brine Tanks

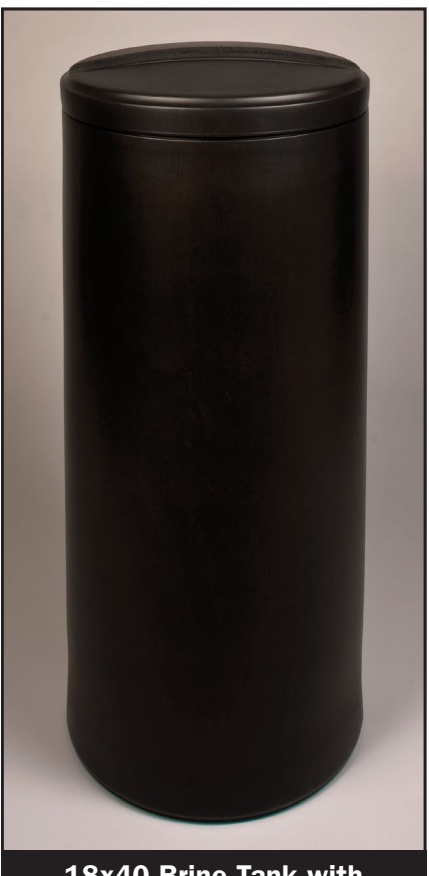

18x40 Brine Tank with Blow Molded Cover

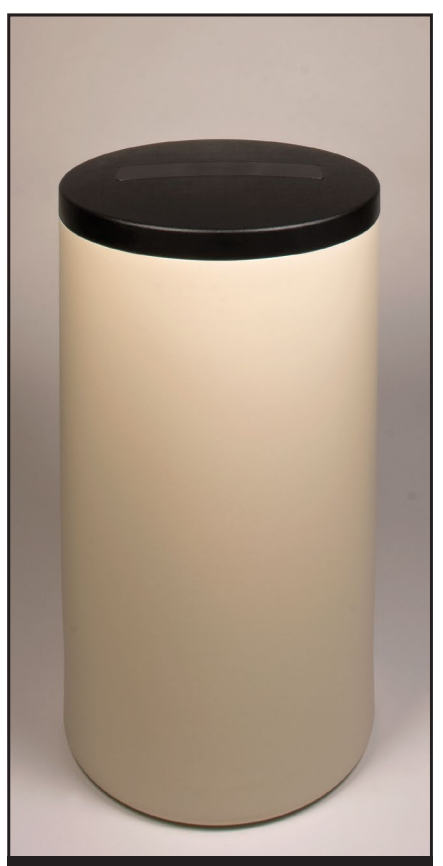

18x33 Brine Tank with Black Injection Molded Cover

| ORDER NUMBER   | DESCRIPTION                                        |
|----------------|----------------------------------------------------|
| G21826BB1C00   | 18x36 Blue Brine Tank with Blow Molded Cover       |
| G21833[*]B1C00 | 18x33 Brine Tank with Blow Molded Cover            |
| G21833[*]G7CWG | 18x33 Brine Tank with Black Injection Molded Cover |
| G21840[*]B1C00 | 18x40 Brine Tank with Blow Molded Cover            |
| G21840[*]G7CWG | 18x40 Brine Tank with Black Injection Molded Cover |

[\*] Color code digit: A - Almond, B - Blue, C - Black, W - White

Clack's 18 inch blow molded round brine tanks offer a refreshing look in the residential and light commercial brine tank field. Durable materials and the latest in plastic processing technology provide trouble-free performance. Ultraviolet inhibitors (UVI) are now standard in all tanks except black, which has a natural resistance to the sun's rays. Three different sizes are available for up to 450 lbs. of salt capacity.

# **Advantages:**

- Attractive design to meet customer appeals with four modern stock colors to choose from — almond, blue, black and white. (Custom colors available.)
- Blow molded from high-density polyethylene to give exceptional environmental stress-crack properties providing years of trouble-free service.
- These tanks can be top loaded on other Clack water treatment components and drinking water systems to substantially reduce total shipping costs.
- All round brine tanks are individually shipped in a durable 150# test reshipper carton.
- Optional injection molded grid promotes uniform brining and reduced salt bridging.

| TANK SIZE LIQUID CAPACITY SALT CAPACITY DIAMETER HEIGHT |      | W/ LID | SHIPPING | WEIGHT | MASTER CARTON |    |     |     |      |     |                             |
|---------------------------------------------------------|------|--------|----------|--------|---------------|----|-----|-----|------|-----|-----------------------------|
| in.                                                     | gal. | liters | lbs.     | Kg     | in.           | cm | in. | cm  | lbs. | Kg  | ft. <sup>3</sup> /units per |
| 18 x 26                                                 | 27   | 102    | 275      | 125    | 181/2         | 47 | 25  | 64  | 12   | 5.5 | 5.5/1                       |
| 18 x 33                                                 | 36   | 136    | 375      | 170    | 18½           | 47 | 33¼ | 84  | 12   | 5.5 | 7/1                         |
| 18 x 40                                                 | 43   | 163    | 450      | 205    | 18½           | 47 | 40¾ | 104 | 15   | 6.8 | 9/1                         |

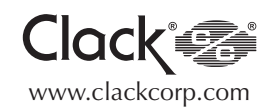

# **Clack Corporation** 4462 DURAFORM LANE • WINDSOR, WISCONSIN 53598-9716 USA **PHONE (608) 846-3010** FAX (608) 846-2586 SALES/CUSTOMER SERVICE FAX (800) 755-3010

# Commercial/Industrial Rotationally Molded Brine Tanks

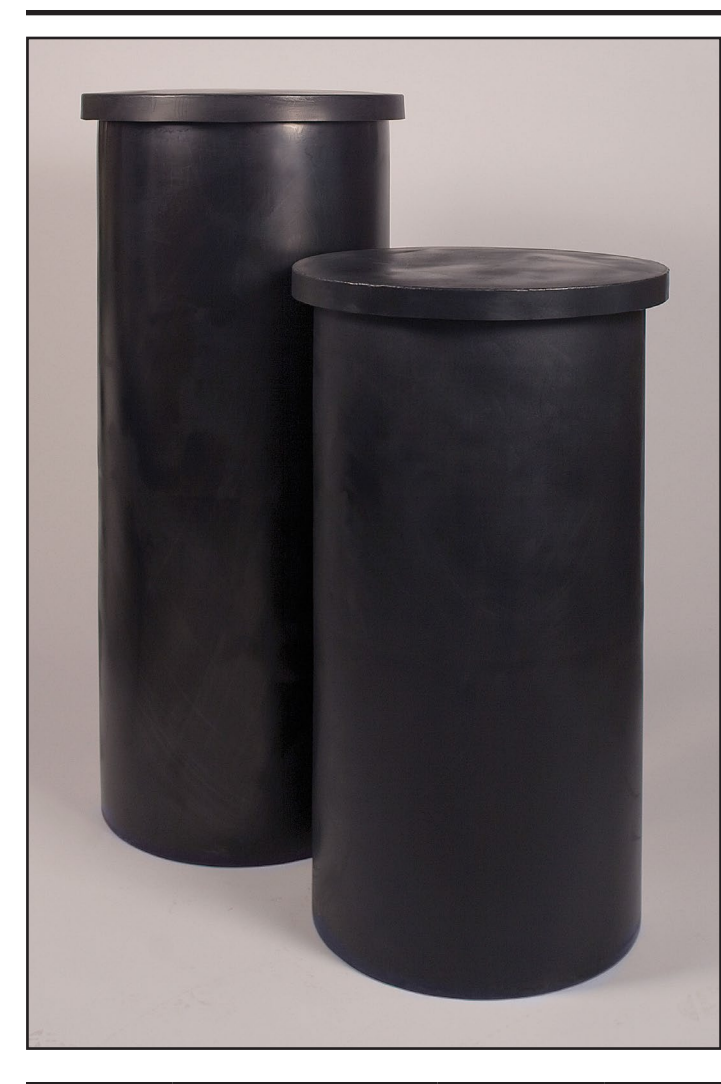

Commercial and industrial water softeners require a large volume of brine during each regeneration.

From a capacity of 95 gallons to 500 gallons, our Rotationally Molded Brine Tanks are built to last.

Molded out of durable, chemically resistant high density polyethylene, their  $\frac{1}{4}$ " seamless walls won't bulge.

Rotationally Molded Brine Tanks are strong enough to handle your toughest brine requirements. (All tanks and covers are black.)

# **Also Available:**

24" Plastic Grids30" Plastic Grids

| TANK<br>SIZE | ORDER NUMBER | DIAMETER | HEIGHT | SALT<br>CAPACITY | VOLUME   | WEIGHT   |
|--------------|--------------|----------|--------|------------------|----------|----------|
| 24 x 48      | G22448CB1P00 | 24"      | 48"    | 800 lbs.         | 95 gal.  | 30 lbs.  |
| 24 x 60      | G22460CB1P00 | 24"      | 60"    | 1000 lbs.        | 115 gal. | 32 lbs.  |
| 30 x 48      | G23048CB1P00 | 30"      | 48"    | 1200 lbs.        | 145 gal. | 48 lbs.  |
| 30 x 60      | G23060CB1P00 | 30"      | 60"    | 1600 lbs.        | 180 gal. | 56 lbs.  |
| 39 x 48      | G23948CB1P00 | 39"      | 48"    | 2200 lbs.        | 250 gal. | 67 lbs.  |
| 39 x 60      | G23960CB1P00 | 39"      | 60"    | 2700 lbs.        | 300 gal. | 80 lbs.  |
| 42 x 60      | G24260CB1P00 | 42"      | 60"    | 3100 lbs.        | 350 gal. | 84 lbs.  |
| 50 x 60      | G25060CB1P00 | 50"      | 60"    | 4500 lbs.        | 500 gal. | 107 lbs. |

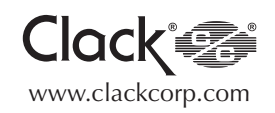

|                                                                                             | <b>Official Warranty</b>                                                                                                    |
|---------------------------------------------------------------------------------------------|----------------------------------------------------------------------------------------------------|
|                                                                                             | Water Control Corporation                                                                                                    |
|                                                                                             | Commercial Water Softeners                                                                                                    |
|                                                                                             |                                                                                                    |
|                                                                                             | Limited Wernerstry                                                                                                    |
|                                                                                             | Limited warranty                                                                                                    |
| Water Contro<br>al tank(s) to b<br>Epoxy-lined<br>months from<br>clude any cosports will be | Il Corporation warrants the water softener control valve, plastic brine tank(s), and fiberglass-reinforced miner<br>be free of manufacturers defects for the lesser of 18 months from shipment or 12 months from system startup,<br>steel mineral tank(s) shall be free from manufacturers defects for the lesser of 30 months from shipment or 2 <sup>4</sup><br>system startup. We will, at our discretion, repair or replace defective products. This warranty does not in-<br>sts associated with removal of defective products, or installation of replacement products. All replacement<br>provided FOB Ramsey, MN. This warranty is transferable. |
| DISCLAIME                                                                                   | R OF IMPLIED WARRANTIES                                                                                                    |
| Water Contro<br>he laws of th<br>LIEU OF, A<br>WARRANT<br>FITNESS FO                        | I Corporation makes no warranties except those expressly stated in this document. To the extent permitted by<br>the applicable state, ALL WARRANTIES CONTAINED IN THIS DOCUMENT ARE EXPRESSLY IN<br>ND WATER CONTROL CORP ORATION EXPRESSLY DISCLAIMS, ANY AND ALL OTHER<br>IES, EXPRESS OR IMPLIED, INCLUDING THE WARRANTIES OF MERCHANTABILITY AND<br>OR A PARTICULAR PURPOSE.                                                                                                    |
| WHAT IS N                                                                                   | OT COVERED BY THESE WARRANTIES                                                                                                    |
| . Conditi                                                                                   | ons and damages resulting from any of the following:                                                                                                    |
|                                                                                             | <ul> <li>Wear caused by unfavorable water conditions</li> <li>Improper installation, delivery, or maintenance</li> <li>Failure to provide system with adequate salt</li> <li>Any repair, modification, alteration, or adjustment not<br/>authorized by the manufacturer or an authorized servicer</li> <li>Misuse, abuse, accidents, or unreasonable use</li> <li>Improper setting of any control</li> <li>Incorrect electric current, voltage, or supply</li> </ul>                                                                                                    |
| 2. Warranties                                                                               | are void if the original serial numbers have been removed, altered, or cannot be readily determined                                                                                                    |
| 3. The cost o                                                                               | f service or service call to:                                                                                                    |
|                                                                                             | <ul> <li>Correct installation errors</li> <li>Instruct the user on proper use of the product</li> <li>Transport the product to the servicer</li> </ul>                                                                                                    |
| 4. Any costs                                                                                | associated with removal of defective products, or installation of replacement products.                                                                                                    |
| 5. Consequer<br>warranties.<br>above exclu                                                  | tial, special, or incidental damages sustained by any person as a result of the breach of these<br>Some states do not allow the exclusion or limitation of consequential or incidental damages, so the<br>ision may not apply to you.                                                                                                    |
|                                                                                             |                                                                                                    |
|                                                                                             |                                                                                                    |
|                                                                                             |                                                                                                    |
|                                                                                             |                                                                                                    |
|                                                                                             |                                                                                                    |
|                                                                                             |                                                                                                    |
|                                                                                             |                                                                                                    |